Installation Manual

AudioCodes Speech-Driven Dialing Solution for Enterprises

# **AC Voca**

Version 7.8

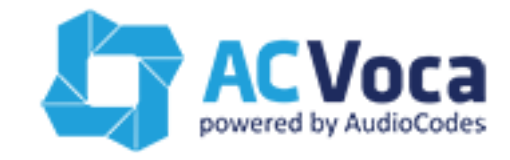

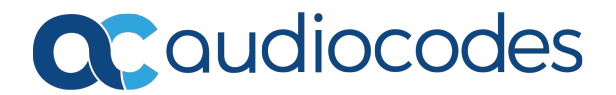

# Notice

Information contained in this document is believed to be accurate and reliable at the time of printing. However, due to ongoing product improvements and revisions, AudioCodes cannot guarantee accuracy of printed material after the Date Published nor can it accept responsibility for errors or omissions. Updates to this document can be downloaded from <a href="https://www.audiocodes.com/library/technical-documents">https://www.audiocodes.com/library/technical-documents</a>.

This document is subject to change without notice.

Date Published: May-26-2020

# WEEE EU Directive

Pursuant to the WEEE EU Directive, electronic and electrical waste must not be disposed of with unsorted waste. Please contact your local recycling authority for disposal of this product.

# **Customer Support**

Customer technical support and services are provided by AudioCodes or by an authorized AudioCodes Service Partner. For more information on how to buy technical support for AudioCodes products and for contact information, please visit our website at https://www.audiocodes.com/services-support/maintenance-and-support.

### **Documentation Feedback**

AudioCodes continually strives to produce high quality documentation. If you have any comments (suggestions or errors) regarding this document, please fill out the Documentation Feedback form on our website at <a href="https://online.audiocodes.com/documentation-feedback">https://online.audiocodes.com/documentation-feedback</a>.

# Stay in the Loop with AudioCodes

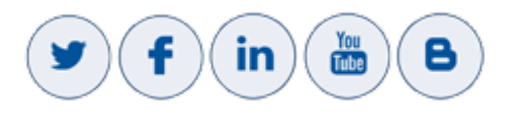

# **Related Documentation**

| Document Name                 |
|-------------------------------|
| AC Voca Release Notes         |
| AC Voca Administrator's Guide |

# **Document Revision Record**

| LTRT  | Description                        |
|-------|------------------------------------|
| 23722 | Updated document for Version 7.8.0 |

| LTRT  | Description                                                                                                    |
|-------|----------------------------------------------------------------------------------------------------|
| 23723 | <ul> <li>Updated document for Version 7.8.1.</li> <li>New sections: Hardware Requirements; System Capacity; AC Voca<br/>Scheduler Tasks; Configuring AC Voca DNN Speech Recognition Mode</li> <li>Updated sections: Using Clean Windows Installation; Configuring the OSN<br/>IP Address; Configuring the OSN IP Address; Installing AC Voca;<br/>Configuring Enghouse Interactive's Communication Portal (CP); Configuring<br/>Enghouse CP Additional Language Support; Installing the AC Voca License;<br/>Installing CT Connect Media Gateway License; Acapela non-Hebrew Text to<br/>Speech; Running the LDAP Client Setup in AC Voca Cloud Mode; Running<br/>the LDAP Client Setup in AC Voca On-premises Mode; Entering Fields under<br/>LDAP Connection Tab; Setting up LDAP Client Synchronization;<br/>Troubleshooting LDAP Client File (removed)</li> </ul> |
| 23724 | <ul> <li>Updated document for Version 7.8.2.</li> <li>Updated sections: Getting Started; Installing AC Voca; Configuring Enghouse<br/>CP Additional Language Support (Optional); Installing Text to Speech Engine;<br/>Updated screens for LDAP synchronization</li> </ul>                                                                                                    |

# **Table of Contents**

| 1 | Introduction                                                   | 1    |
|---|----------------------------------------------------------------|------|
| 2 | Getting Started                                                | 2    |
|   | Hardware Requirements                                          | . 2  |
|   | System Capacity                                                | 2    |
|   | Entries Support                                                | . 2  |
|   | Using Clean Windows Installation                               | 3    |
|   | Additional Software Installation                               | . 3  |
|   | Disabling Virtual Memory Paging File                           | 3    |
|   | Using AudioCodes Mediant 800 Installation                      | 4    |
|   | Installing Windows Security Updates                            | 4    |
|   | Configuring the OSN IP Address                                 | 4    |
|   | Configuring the Server System Time Settings                    | . 9  |
| 3 | Installing AC Voca                                             | .11  |
| 4 | Configuring AC Voca System                                     | .14  |
|   | AC Voca Scheduler Tasks                                        | . 14 |
|   | Configuring Enghouse Interactive Communication Portal (CP)     | .19  |
|   | Configuring Enghouse CP Additional Language Support (Optional) | .29  |
| 5 | Installing the AC Voca License                                 | 36   |
| 6 | Installing Third-Party Licenses                                | 40   |
|   | Installing Enghouse Interactive License                        | 40   |
|   | Installing Control Panel License                               | 40   |
|   | Installing CTConnect Media Gateway License                     | . 42 |
|   | Installing Text-to-Speech Engine                               | . 42 |
|   | Acapela non-Hebrew Text to Speech                              | 42   |
| 7 | Configuring AC Voca DNN Speech Recognition Mode                | 47   |
| 8 | Configuring AC Voca LDAP Synchronization                       | .48  |
|   | LDAP Client Requirements                                       | . 48 |
|   | Hardware and Operating System Requirements                     | 48   |
|   | Network Requirements                                           | . 48 |
|   | LDAP Synchronization Requirements                              | 48   |
|   | Running the LDAP Client Setup                                  | 48   |
|   | Running the LDAP Client Setup in AC Voca Cloud Mode            | 49   |
|   | Configuring the LDAP Client Setup in AC Voca On-premises Mode  | 49   |
|   | Setting un LDAP Client Synchropization                         | .00  |
|   | Entering EDAF Glient Synchronization                           | 51   |
|   | Entering Fields under LDAP User Attributes Tab                 |      |
|   | Entering Fields Under VocaNOM Connection Tab                   |      |
|   | Configuring Files in LDAP Client On-premises Mode              | . 54 |
|   | Configuring the Hosts File                                     | 55   |
|   | Testing LDAP Client Connectivity                               | .55  |

|    | LDAP Server Connectivity Testing                               |    |
|----|----------------------------------------------------------------|----|
|    | VocaNOM Server Connectivity Testing                            |    |
|    | Troubleshooting LDAP Client Connectivity                       |    |
|    | Troubleshooting Customer's LDAP Server                         |    |
|    | LDAP Client Does not Connect to the VocaNOM Server             | 59 |
|    | Error [Run] [LDAP import] edmws exception:Value Cannot be Null | 60 |
|    | Installing LDAP Client Service                                 | 61 |
| 9  | Improving LDAP Synchronization                                 |    |
|    | Basic LDAP Filters                                             | 62 |
|    | Advanced LDAP Filters                                          | 62 |
|    | LDAP User Attributes                                           | 63 |
| 10 | Configuring SBC Settings for AC Voca                           | 64 |
|    | Coder Settings                                                 | 64 |
|    | Delayed Offer SDP Settings                                     | 64 |
|    | Terminating SIP OPTIONS Requests                               | 64 |
|    | Alternative Routing Settings                                   | 64 |
| 11 | Installing Signed Certificates on the IIS                      | 65 |
|    | Managing Certificates in the MMC Snap-in                       | 65 |
|    | Adding a Certificate                                           | 68 |
|    | Selecting a Certificate in IIS Manager                         | 68 |
| 12 | Enabling .NET Framework 3.5 on Windows                         | 70 |
| 13 | Useful Topics                                                  |    |
|    |                                                                |    |

# 1 Introduction

AC Voca provides a state-of-the-art voice recognition service for enterprises, enhancing day-to-day customer interface and employee productivity by making organizational contacts easily accessible from multiple user environments by voice.

Combining powerful speech recognition engine with a simple-to-use conversational interface, AC Voca introduces a reliable, 24x7 call routing solution that reduces costs, increases the employee's productivity and enhances caller experience and satisfaction. AC Voca easily integrates with any standard PBX based on analog, digital and IP network protocols and can be deployed as a secured cloud service or On-premises.

# 2 Getting Started

There are a number of ways to install the AC Voca system:

- Clean Windows Installation: A customer provides a clean-installed Windows 2016 (or Windows 2012 R2) system with the latest security updates. The installation will be provided by AudioCodes as a downloadable URL.
- **AudioCodes Mediant 800 Installation:** AudioCodes provides a Mediant 800 with a preinstalled Windows 2016. The installation package will be located at C:\ACVoca\_Installer.
- Pre-installed: AudioCodes offers Voca Software as a Service (SaaS) as a cloud deployment. Please contact your AudioCodes representative for more information on this option.

The default Administrator's password is "pass123". It is highly recommended to change the password according to the Enterprise's policy. The updated password must be stored in a secure location, so that it is accessible to those that need to it.

## **Hardware Requirements**

The AC Voca server requires the following minimal hardware configuration for On-premises installation:

- CPU: Intel Core i7-5th Gen @ 2.7GHz with 4 cores or higher dedicate all cores; enable hyperthreading.
- RAM: 32 GB
- **SSD:** 256 GB
- NIC: 1GB Ethernet card
- Operating System: Windows Server 2016

For private cloud installations, the minimal hardware configuration is:

- For AWS: Use c5.2xlarge instances or higher
- For other configurations: Contact your AudioCodes representative

Self-installation is designed to support single tenant deployments. For multi-tenant deployments, please contact your AudioCodes Sales or Technical Support representative.

### **System Capacity**

The system supports the following channels capacity:

- For Hebrew and German, up to 6 concurrent channels are supported
- For English, up to 2 concurrent channels are supported
- For Spanish (United States, Spain, Central and South America), up to 30 concurrent channels are supported

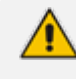

In cases of mixed languages under a single tenant, the service is limited to the lowest number of supported channels per language.

# **Entries Support**

Up to 17,000 entries

### **Using Clean Windows Installation**

It is the customer's responsibility to provide a clean-installed licensed Windows 2016 (or Windows 2012 R2) system with the following requirements:

.NET Framework Features 3.5

If the server has Internet connectivity during installation, the framework will be installed automatically. Otherwise.NET 3.5 should be pre-installed (see Enabling .NET Framework 3.5 on Windows on page 70).

- Disabled Virtual Memory paging file
- Latest security updates
- Static IP address

#### **Additional Software Installation**

The user must not install any additional software on the server, including anti-virus or any real time scanner. Installation of any third-party software may lead to performance issues, stability problems and may cause unpredictable results.

#### **Disabling Virtual Memory Paging File**

The procedure below describes how to disable the Virtual Memory Paging file.

- To disable Virtual Memory Paging File on a Windows System
- 1. Press the Windows key and open Control Panel.
- Navigate to System and Security > System, and then click Advanced system settings in the left pane.

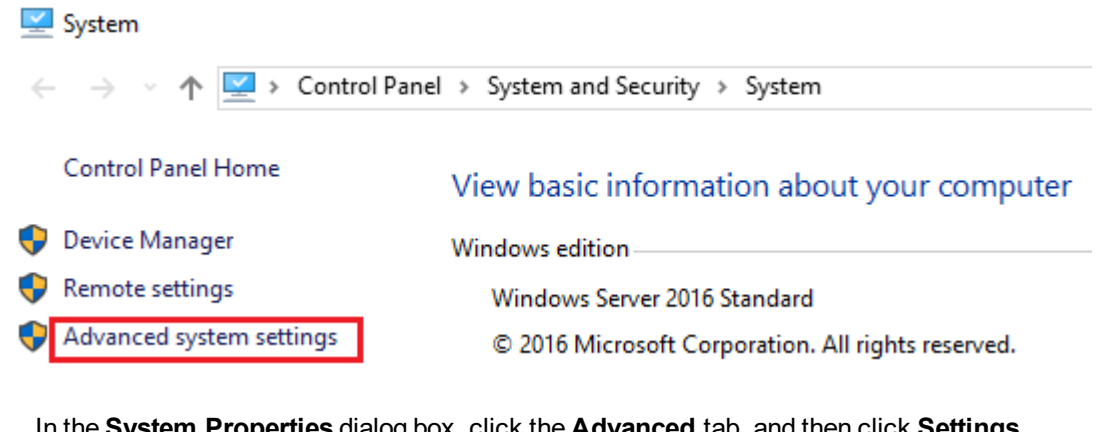

 In the System Properties dialog box, click the Advanced tab, and then click Settings... under the 'Performance' group.

| P Network Connections                                                                                                    |                         |                                               |  |  |  |  |
|----------------------------------------------------------------------------------------------------|-------------------------|-----------------------------------------------|--|--|--|--|
| $\leftarrow \  ightarrow \ \wedge \ 1000$ Control Panel $ ightarrow$ Network and Internet $ ightarrow$ Network Connections |                         |                                               |  |  |  |  |
| Organize 🔻                                                                                                    |                         |                                               |  |  |  |  |
| Name                                                                                                    | Status                  | Device Name                                   |  |  |  |  |
| 📲 Ethernet                                                                                                    | Network cable unplugged | Intel(R) 82574L Gigabit Network Connection    |  |  |  |  |
| 📮 Ethernet 2                                                                                                    | Network cable unplugged | Intel(R) 82574L Gigabit Network Connection #2 |  |  |  |  |
| 🛱 Ethernet 3                                                                                                    | Network                 | Intel(R) Ethernet Connection I217-LM          |  |  |  |  |

4. Click the Advanced tab, and then click the Change... button.

- 5. Select the drive that it is on, and then click the **No paging file** option.
- 6. Clear the 'Automatically manage paging file size for all drives' check box.
- 7. Click Set, and then click OK.
- 8. Select **Restart Now** to apply the changes, and then disable virtual memory.

### Using AudioCodes Mediant 800 Installation

Before installing the AC Voca system on AudioCodes Mediant 800, do the following:

- Install Windows 2012 R2 Security Updates
- Configure the OSN IP address
- Configure the Server System Time Settings

#### **Installing Windows Security Updates**

Install Windows Security Updates to run the latest service patches and install all missing updates.

#### **Configuring the OSN IP Address**

The AC Voca system must have a static IP address. You can configure a static IP address for the OSN server on the Mediant 800.

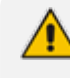

If you are connected remotely, performing this step will disconnect you from the system. After performing this step, you can re-connect the system with its new location and IP address.

#### > To configure a static IP address for OSN:

- 1. Press the Windows key.
- 2. In the 'Search' text box, enter "View Network connections", and then press Enter.

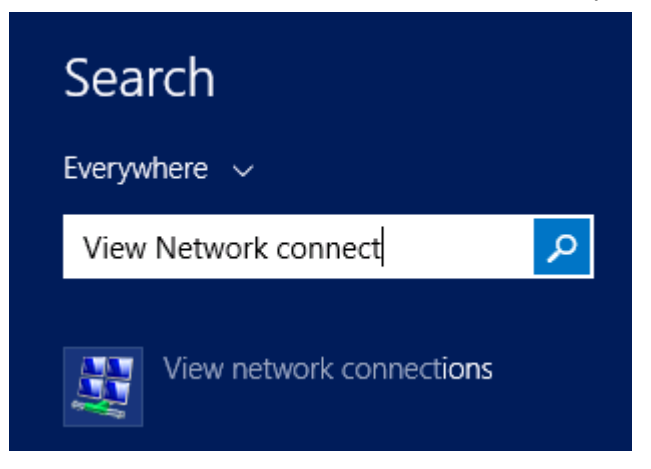

3. Right-click the *Intel(R) Ethernet Connection I217-LM* network connection, and then from the shortcut menu, select **Rename**.

Network Connections

| ← → · ↑ 😰 > Control Panel > Network and I | nternet > Network Connections |                                               |
|-------------------------------------------|-------------------------------|-----------------------------------------------|
| Organize 🔻                                |                               |                                               |
| Name                                      | Status                        | Device Name                                   |
| 🚚 Ethernet                                | Network cable unplugged       | Intel(R) 82574L Gigabit Network Connection    |
| 🚇 Ethernet 2                              | Network cable unplugged       | Intel(R) 82574L Gigabit Network Connection #2 |
| 🖗 Ethernet 3                              | Network                       | Intel(R) Ethernet Connection I217-LM          |

#### 4. Assign the new alias name as **Internal**.

| 😰 Network Connections                                        |                               |                                               |                 |
|--------------------------------------------------------------|-------------------------------|-----------------------------------------------|-----------------|
| $\leftarrow \  \  \rightarrow \  \                         $ | nternet > Network Connections | ,                                             | √ Ö             |
| Organize 🔻                                                   |                               |                                               |                 |
| Name                                                         | Status                        | Device Name                                   | Connectivity    |
| 📲 Ethernet                                                   | Network cable unplugged       | Intel(R) 82574L Gigabit Network Connection    |                 |
| 🚇 Ethernet 2                                                 | Network cable unplugged       | Intel(R) 82574L Gigabit Network Connection #2 |                 |
| 🔋 Internal                                                   | Network                       | Intel(R) Ethernet Connection I217-LM          | Internet access |

5. Right-click the **Internal** network connection, and then from the shortcut menu, choose **Properties**.

| Internal Properties                                                                                                    | $\times$ | ē |  |
|----------------------------------------------------------------------------------------------------|----------|---|--|
| Networking Sharing                                                                                                    |          |   |  |
| Connect using:                                                                                                    |          |   |  |
| Intel(R) Ethemet Connection I217-LM                                                                                                    |          |   |  |
| Configure This connection uses the following items:                                                                                                    | I        |   |  |
| <ul> <li>Client for Microsoft Networks</li> <li>File and Printer Sharing for Microsoft Networks</li> <li>QoS Packet Scheduler</li> <li>Internet Protocol Version 4 (TCP/IPv4)</li> <li>Microsoft Network Adapter Multiplexor Protocol</li> <li>Microsoft LLDP Protocol Driver</li> <li>Internet Protocol Version 6 (TCP/IPv6)</li> </ul> |          |   |  |
| Install Uninstall Properties                                                                                                    |          |   |  |
| Description         Transmission Control Protocol/Internet Protocol. The default wide area network protocol that provides communication across diverse interconnected networks.         OK       Cancel                                                                                                    |          |   |  |

6. Double-click Internet Protocol Version 4 (TCP/IPv4).

- 7. Enter the IP address and DNS server addresses.
- 8. Click Advanced.

| Internet Protocol Version 4 (TCP/IPv4) Properties                                                                                                    |                   |   |  |  |  |
|----------------------------------------------------------------------------------------------------|-------------------|---|--|--|--|
| General                                                                                                    |                   |   |  |  |  |
| You can get IP settings assigned automatically if your network supports this capability. Otherwise, you need to ask your network administrator for the appropriate IP settings. |                   |   |  |  |  |
| Obtain an IP address automatical                                                                                                    | у                 |   |  |  |  |
| • Use the following IP address:                                                                                                    |                   |   |  |  |  |
| IP address:                                                                                                    | 10 . 31 . 5 . 250 |   |  |  |  |
| Subnet mask:                                                                                                    | 255.255.0.0       |   |  |  |  |
| Default gateway:                                                                                                    | 10 . 31 . 0 . 1   |   |  |  |  |
| Obtain DNS server address autom                                                                                                    | natically         |   |  |  |  |
| • Use the following DNS server add                                                                                                    | resses:           |   |  |  |  |
| Preferred DNS server:                                                                                                    | 10 . 1 . 1 . 11   |   |  |  |  |
| Alternate DNS server:                                                                                                    | 10 . 1 . 1 . 10   |   |  |  |  |
| Validate settings upon exit                                                                                                    |                   |   |  |  |  |
|                                                                                                    | OK Cance          | ł |  |  |  |

9. Clear the 'Automatic Metric' check box, and then in the 'Interface Metric' field enter "1".

 $\times$ 

Advanced TCP/IP Settings

| IP Settings DNS   | WINS    |             |        |
|-------------------|---------|-------------|--------|
| IP addresses      |         |             |        |
| IP address        |         | Subnet mask |        |
| 10.31.5.250       |         | 255.255.0.0 |        |
|                   |         |             |        |
|                   | Add     | Edit        | Remove |
| Default gateways: |         |             |        |
| Gateway           |         | Metric      |        |
| 10.31.0.1         |         | Automatic   |        |
|                   |         |             |        |
|                   | Add     | Edit        | Remove |
| Automatic metr    | ic<br>1 |             |        |
|                   |         |             |        |
|                   |         | ОК          | Cancel |

A low metric number indicates higher priority. A high metric number indicates low priority.

**10.** Click **OK** to apply the configuration.

| Internal Properties                                                                                                    | × |  |  |
|----------------------------------------------------------------------------------------------------|---|--|--|
| Networking Sharing                                                                                                    |   |  |  |
| Connect using:                                                                                                    |   |  |  |
| Intel(R) Ethernet Connection I217-LM                                                                                                    |   |  |  |
| Configure This connection uses the following items:                                                                                                    |   |  |  |
| <ul> <li>Client for Microsoft Networks</li> <li>File and Printer Sharing for Microsoft Networks</li> <li>QoS Packet Scheduler</li> <li>Internet Protocol Version 4 (TCP/IPv4)</li> <li>Microsoft Network Adapter Multiplexor Protocol</li> <li>Microsoft LLDP Protocol Driver</li> <li>Internet Protocol Version 6 (TCP/IPv6)</li> </ul> |   |  |  |
| Install Uninstall Properties                                                                                                    | 1 |  |  |
| Description<br>Transmission Control Protocol/Internet Protocol. The default<br>wide area network protocol that provides communication<br>across diverse interconnected networks.<br>OK Cancel                                                                                                    |   |  |  |

- **11.** Click **OK** to close the Internal Properties window.
- 12. Close the Network Connections window.

#### **Configuring the Server System Time Settings**

For AC Voca system multi-time zone support, Windows 2012 R2 must be configured in the UTC system time zone. The procedure below describes how to configure your server system time settings.

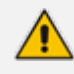

Verify that your server time is correctly set to UTC time. Otherwise, perform the following procedure.

#### > To configure the server system time settings:

1. Right-click the server time and select **Adjust date/time**.

|   | Toolbars >                        |
|---|-----------------------------------|
| I | Adjust date/time                  |
|   | Customize notification icons      |
|   | Search >                          |
| ~ | Show Task View button             |
|   | Show Windows Ink Workspace button |
|   | Show touch keyboard button        |
|   | Cascade windows                   |
|   | Show windows stacked              |
|   | Show windows side by side         |
|   | Show the desktop                  |
|   | Task Manager                      |
| ~ | Lock the taskbar                  |
| ۵ | Settings                          |
|   | ┞╌┙ <sup>2</sup> /3/2020 └~       |

2. Assign the correct UTC time zone, date and time and then save the settings.

7:30 AM, Monday, February 3, 2020

Set time automatically

On On

Set time zone automatically

Off

Change date and time

Change

Time zone

(UTC) Coordinated Universal Time

Adjust for daylight saving time automatically

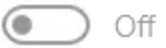

# 3 Installing AC Voca

The procedure below describes how to install AC Voca. As noted in Getting Started on page 2, there are a number of ways to install the AC Voca system.

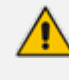

A restart may be required during installation. After the restart has completed, log in to the server and the installation process will continue automatically.

#### To install AC Voca:

#### 1. Double-click the AC Voca file to start the installation.

| ] Acapela                     | 7/8/2019 6:52 AM | File folder  |            |
|-------------------------------|------------------|--------------|------------|
| 퉬 AcapelaES                   | 7/8/2019 6:53 AM | File folder  |            |
| CVoca                         | 7/8/2019 1:19 PM | Application  | 23,406 KB  |
| AudioCodes-packages           | 7/8/2019 1:19 PM | Cabinet File | 876,102 KB |
| Enghouse-Interactive-packages | 7/8/2019 1:17 PM | Cabinet File | 785,516 KB |
| MySQL-packages                | 7/8/2019 1:16 PM | Cabinet File | 55,387 KB  |
| Prerequisites                 | 7/8/2019 1:16 PM | Cabinet File | 106,943 KB |
| 🔠 Sivan2-packages             | 7/8/2019 1:16 PM | Cabinet File | 74,997 KB  |
| WebPI-packages                | 7/8/2019 1:17 PM | Cabinet File | 82,299 KB  |

2. After launching the installer, the AudioCodes logo appears:

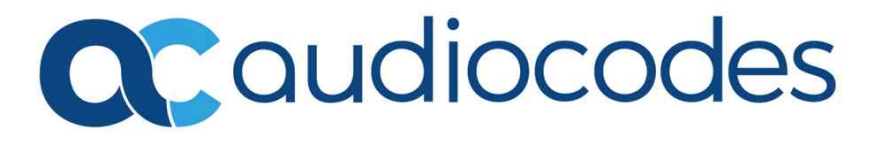

3. The AC Voca EULA information page appears. You must accept the conditions to continue.

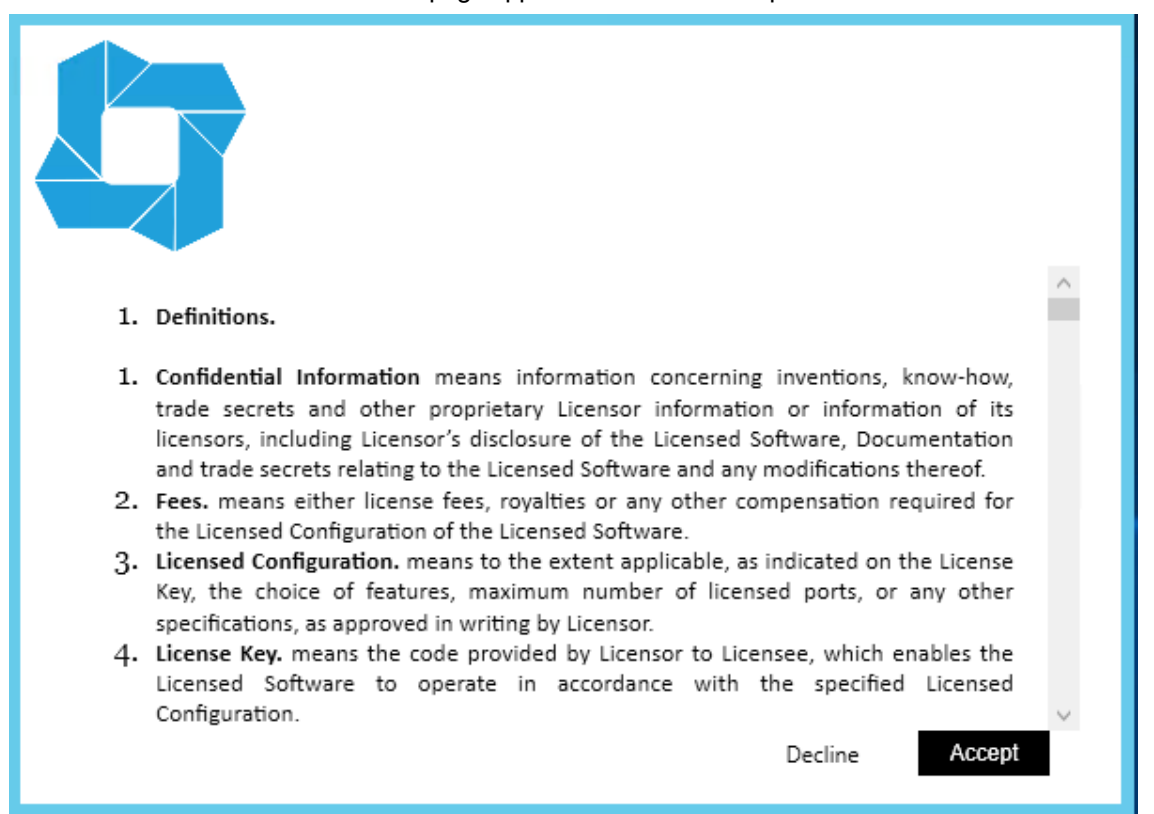

4. The AudioLogs directory window appears. The AC Voca system records and saves the speech request in an audio logs directory. Assign the *AudioLogs* directory and click **Next**.

| AudioLogs Folder: C:\AudioLogs\ |        |      | Browse |
|---------------------------------|--------|------|--------|
|                                 | Cancel | Back | Next   |

5. A window appears displaying the components that are to be installed. Click Install.

| AudioLogs Location:<br>Current Database Version:                                                                                                    | C:\AudioLogs\<br>N/A                                     |      |     |
|----------------------------------------------------------------------------------------------------|----------------------------------------------------------|------|-----|
| Microsoft .NET Framework 4.6.2  Microsoft Visual C++ 2010 x86 Redistributat                                                                                                    |                                                          |      | ^   |
| Microsoft Visual C++ 2013 Redistributable (x     Microsoft Visual C++ 2015 Redistributable (x     Microsoft Visual C++ 2015 Redistributable (x     Microsoft Visual C++ 2015 Redistributable (x | 64) - 12.0.30501<br>64) - 12.0.24212<br>86) - 14.0.24212 |      | - 1 |
| Voca Prerequisites           MySQL Workbench 6.3 CE           MySQL Connector/ODBC 8.0                                                                                                    | Cancel                                                   | Back | v   |

6. Prerequisites and required third-party applications are being installed.

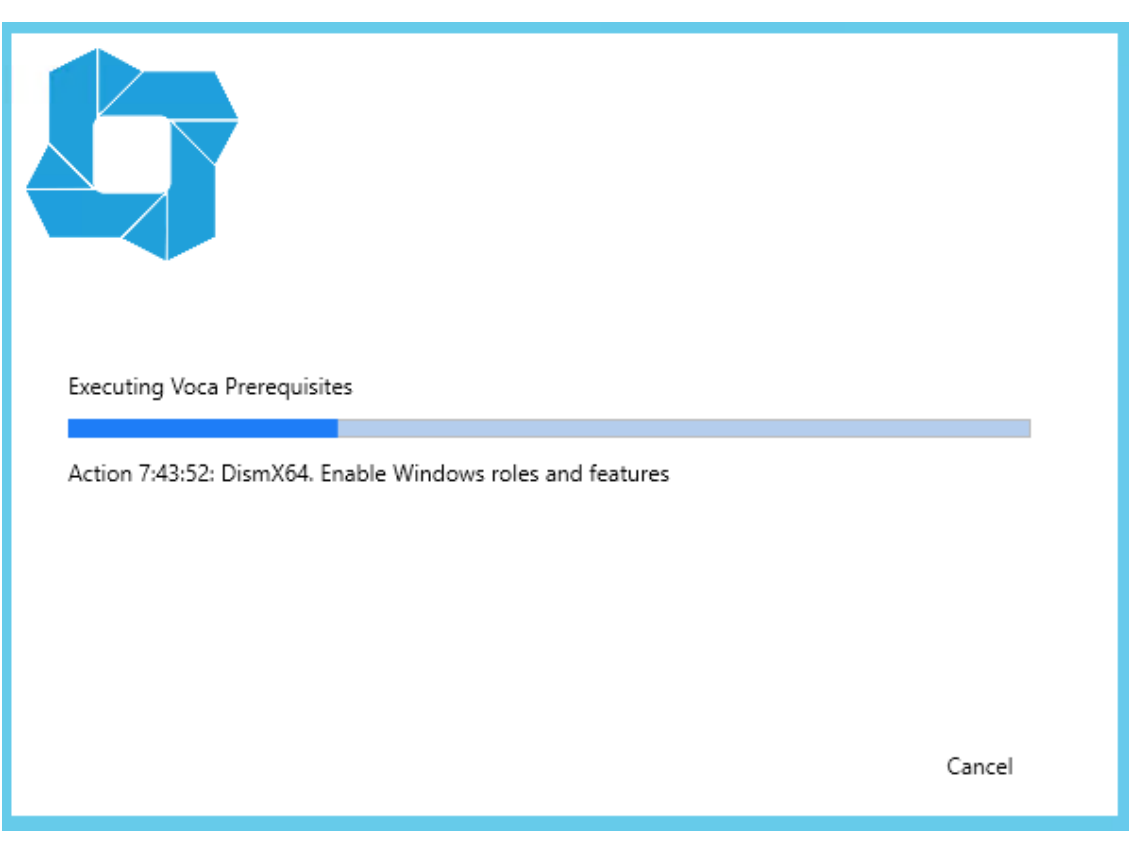

7. When completed, the installer displays the following screen. Click **Close** to restart the server.

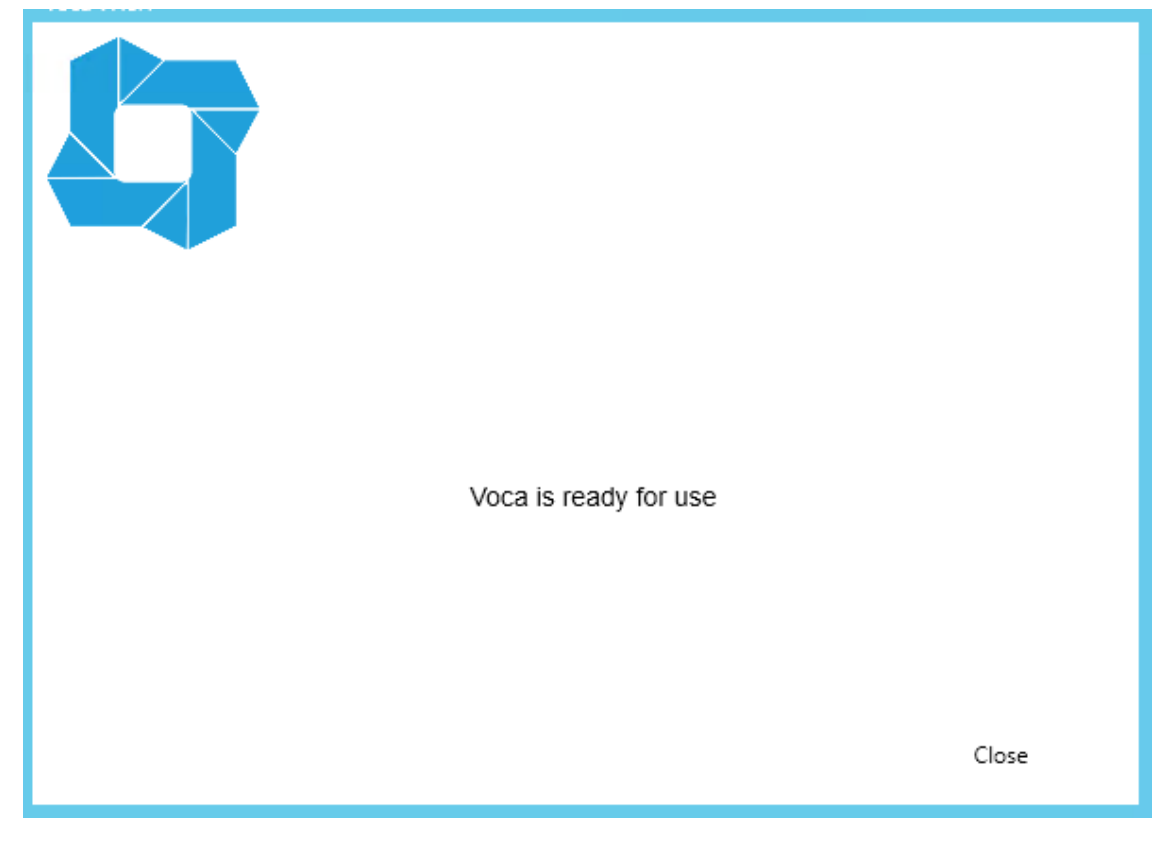

# 4 Configuring AC Voca System

The following describes how to configure the AC Voca system. This configuration procedure should be performed after completing the AC Voca Installation procedure.

### **AC Voca Scheduler Tasks**

The following describes how to configure the AC Voca system Scheduler tasks:

- Voca cleanup scheduler task
- Voca backup scheduler task
- > To configure Voca Task Scheduler:
- 1. Press the **Windows** key, and then open **Administrative Tools**.
- 2. Open the Task Scheduler.
- 3. Right-click Task Schedule Library, and then choose New Folder.

| duler                                                                                                    |                                                                                                    |
|----------------------------------------------------------------------------------------------------|----------------------------------------------------------------------------------------------------|
| n View Help                                                                                                    |                                                                                                    |
|                                                                                                    |                                                                                                    |
| duler (Local)<br>cheduler Library<br>Create Basic Task<br>Create Task<br>Import Task<br>Display All Running Tasks<br>Enable All Tasks History | Status Trig<br>Ready Mu<br>Ready At 1                                                                                                    |
| New Folder<br>View<br>Refresh<br>Help                                                                                                    | >                                                                                                    |
|                                                                                                    | duler<br>View Help<br>duler (Local)<br>cheduler (Local)<br>cheduler library<br>Create Basic Task<br>Create Task<br>Import Task<br>Display All Running Tasks<br>Enable All Tasks History<br>New Folder<br>View<br>Refresh<br>Help |

4. In the 'Name' field, enter "Voca", and then click **OK**.

| Enter name of the new folder |    | ×      |
|------------------------------|----|--------|
| Name                         |    |        |
| Voca                         |    |        |
|                              | ОК | Cancel |

- > To configure Voca cleanup scheduler task:
- 1. Right-click **Voca** Task Scheduler library > **Import Task**.

| 🕑 Task Sched                                                                                                    | uler                                       |   |        |          |     |
|----------------------------------------------------------------------------------------------------|--------------------------------------------|---|--------|----------|-----|
| File Action                                                                                                    | View Help                                  |   |        |          |     |
| 🗢 🔿 🖄                                                                                                    |                                            |   |        |          |     |
| Task Sched<br>Task Sched<br>Task Sc<br>Task Sc<br>Task Sc<br>Task Sc<br>Task Sc<br>Task Sc<br>Task Sched<br>Task Sched<br>Task | luler (Local)<br>heduler Library<br>rosoft |   | Status | Triggers | Nex |
|                                                                                                    | Create Basic Task                          |   |        |          |     |
|                                                                                                    | Create Task                                |   |        |          |     |
|                                                                                                    | Import Task                                |   |        |          |     |
|                                                                                                    | Display All Running Tasks                  |   |        |          |     |
|                                                                                                    | Enable All Tasks History                   |   |        |          |     |
|                                                                                                    | New Folder                                 |   |        |          |     |
|                                                                                                    | Delete Folder                              |   |        |          |     |
|                                                                                                    | View                                       | > |        |          |     |
|                                                                                                    | Refresh                                    |   |        |          |     |
|                                                                                                    | Help                                       |   |        |          |     |
|                                                                                                    |                                            |   |        |          |     |

- 2. Browse to the cleanup task configuration file location C:\NSC\VOCA\_Scripts\Cleanup\_ script\Files Cleanup.xml, and then click **OK**.
- 3. Click Change User or Group.

| 🕒 Create Task                                                                         | $\times$ |
|---------------------------------------------------------------------------------------|----------|
| General Triggers Actions Conditions Settings                                          |          |
| Name: Files Cleanup                                                                   |          |
| Location: \Voca                                                                       |          |
| Author: Administrator                                                                 |          |
| Description:                                                                          |          |
| Security options                                                                      |          |
| When running the task, use the following user account:                                |          |
| .\Voca Change User or Group.                                                          |          |
| O Run only when user is logged on                                                     |          |
| Run whether user is logged on or not                                                  |          |
| Do not store password. The task will only have access to local computer resources.    |          |
| Run with highest privileges                                                           |          |
| ☐ Hidden Configure for: Windows Vista <sup>™</sup> , Windows Server <sup>™</sup> 2008 | $\sim$   |
| OK Canc                                                                               | el       |

4. In the 'Enter the object name to select' field, enter "Voca", and then click **Check Names**.

| Select User or Group                        | ×            |
|---------------------------------------------|--------------|
| Select this object type:                    |              |
| User, Group, or Built-in security principal | Object Types |
| From this location:                         |              |
| WIN-N9HP3Q3V9B3                             | Locations    |
| Enter the object name to select (examples): |              |
| Voca                                        | Check Names  |
|                                             |              |
|                                             |              |
| Advanced OK                                 | Cancel       |

- 5. Click OK.
- 6. In the Task Scheduler, enter your credentials (To obtain your credentials, contact your AudioCodes representative).

| Task Scheduler                                                                                                    |                            | ?       | × |
|----------------------------------------------------------------------------------------------------|----------------------------|---------|---|
|                                                                                                    |                            | 4       |   |
| Enter user account i                                                                                                    | nformation for running thi | s task. |   |
| User name:                                                                                                    | 🔮 .\Voca                   |         | × |
| Password:                                                                                                    |                            |         |   |
|                                                                                                    |                            |         |   |
| Iask Scheduler     ? ×       Image: Scheduler     ? ×       Enter user account information for running this task.       User name:       Password:       OK |                            | cel     |   |

- > To configure Voca backup scheduler task:
- 1. Right-click on the Voca Task Scheduler library, and then click Import Task.

| Task Sched                                                                                                    | duler                                    | <u> </u>                                    |   |        |          |    |
|----------------------------------------------------------------------------------------------------|------------------------------------------|---------------------------------------------|---|--------|----------|----|
| File Action                                                                                                    | View H                                   | lelp                                        |   |        |          |    |
| < 🔶 🖄                                                                                                    |                                          | 1                                           |   |        |          |    |
| Pask Scheren<br>→ Construction<br>→ Construction<br>→ Co | duler (Local)<br>cheduler Lib<br>crosoft | rary                                        |   | Status | Triggers | Ne |
|                                                                                                    | Creat                                    | e Basic Task                                |   |        |          |    |
|                                                                                                    | Creat                                    | e Task                                      |   |        |          |    |
|                                                                                                    | Impo                                     | rt Task                                     |   |        |          |    |
| ,                                                                                                    | Displa<br>Enabl                          | ay All Running Tasks<br>e All Tasks History |   |        |          |    |
|                                                                                                    | New P                                    | Folder<br>e Folder                          |   |        |          |    |
|                                                                                                    | View                                     |                                             | > |        |          |    |
|                                                                                                    | Refres                                   | sh                                          |   |        |          |    |
|                                                                                                    | Help                                     |                                             |   |        |          |    |
|                                                                                                    |                                          |                                             |   |        |          |    |

- 2. Browse to the backup task configuration file location at C:\NSC\VOCA\_ Scripts\BackupScheduler/, and then select your system dialect file.
- 3. Click Open.

| Open                 |                                     |                   |                |              |   |
|----------------------|-------------------------------------|-------------------|----------------|--------------|---|
|                      | al Disk (C:) > NSC > VOCA_Scripts > | BackupScheduler > | ✓ Ö Search Bac | kupScheduler | ۶ |
| Organize 👻 New folde | r                                   |                   |                | H 🕶 🔲        | ( |
| 🗄 Documents 🖈 ^      | Name                                | Date modified     | Туре           | Size         |   |
| 📰 Pictures 🛛 🖈       | 7z                                  | 2/3/2020 10:28 AM | File folder    |              |   |
| BackupSchedule       | 📄 Voca Backup DE-DE                 | 2/6/2020 1:16 PM  | XML Document   | 4 KB         |   |
| BackupScripts_F      | 🔮 Voca Backup EN-US                 | 2/6/2020 1:20 PM  | XML Document   | 4 KB         |   |
| Cleanup_script       | 🔮 Voca Backup HE-IL                 | 2/6/2020 1:20 PM  | XML Document   | 4 KB         |   |
| VOCANom_I            |                                     |                   |                |              |   |
| This PC              |                                     |                   |                |              |   |
| - Desidera           |                                     |                   |                |              |   |
| File na              | me: Voca Backup EN-US               |                   | ✓ XML files (  | (*.xml)      | ` |
|                      |                                     |                   | Onen           | Cancel       |   |
|                      |                                     |                   | Open           | Cancer       |   |

4. Click Change User or Group.

| Create Task  |                         |                                                            | ×  |
|--------------|-------------------------|------------------------------------------------------------|----|
| General Trig | gers Actions Cond       | ditions Settings                                           |    |
| Name:        | VOCANom Backup          | _EN-US                                                     |    |
| Location:    | \Voca                   |                                                            |    |
| Author:      | Administrator           |                                                            |    |
| Description: | Backup VOCANom          | components daily at 00:30                                  | ור |
|              |                         |                                                            |    |
|              |                         |                                                            |    |
| Security opt | ions                    |                                                            |    |
| When runn    | ing the task, use the f | following user account:                                    |    |
| Administra   | or                      | Change User or Group                                       |    |
| O Run only   | when user is logged     | Ion                                                        |    |
| Run whe      | ther user is logged o   | n or not                                                   |    |
| 🗌 Do n       | ot store password. T    | he task will only have access to local computer resources. |    |
| 🗌 Run with   | highest privileges      |                                                            |    |
| 🗌 Hidden     | Configure for:          | Windows® 7, Windows Server™ 2008 R2                        | ~  |
|              |                         | OK Cancel                                                  |    |

\_

In the 'Enter the object name to select' field, enter "Voca", and then click Check Names.
 Click OK.

| Select User or Group                                 |    | ×            |
|------------------------------------------------------|----|--------------|
| Select this object type:                             |    |              |
| User, Group, or Built-in security principal          |    | Object Types |
| From this location:                                  |    |              |
| WIN-N9HP3Q3V9B3                                      |    | Locations    |
| Enter the object name to select ( <u>examples</u> ): | ,  |              |
| Voca                                                 |    | Check Names  |
|                                                      |    |              |
|                                                      |    |              |
| Advanced                                             | OK | Cancel       |

7. In the Task Scheduler, enter your credentials (To obtain your credentials, contact your AudioCodes representative).

| Task Scheduler        |              |                | ?       | $\times$ |
|-----------------------|--------------|----------------|---------|----------|
|                       |              | T              | AF      |          |
| Enter user account in | formation fo | r running this | s task. |          |
| User name:            | 🖸 .\Voca     |                |         | ·        |
| Password:             | 1            |                |         |          |
|                       |              |                |         |          |
|                       |              | ОК             | Can     | cel      |

# **Configuring Enghouse Interactive Communication Portal (CP)**

Enghouse Interactive (CP) is a third-party application responsible for SIP connectivity between a customer's PBX and the AC Voca speech recognition agent.

#### > To configure Enghouse Interactive's CP:

1. Launch the CP Console 10.3.

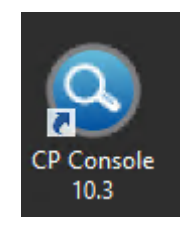

2. When prompted to set a password, select the 'I don't want to use...' check box, and then click **OK**.

| Set Console Passwo                       | rd X    |
|------------------------------------------|---------|
| New Password:                            |         |
| Re-type New Password:                    |         |
| Password Strength                        |         |
|                                          |         |
| I don't want to use Console password ric | ht now. |
| OK Cancel                                | Help    |

3. When the configuration wizard starts, click Next.

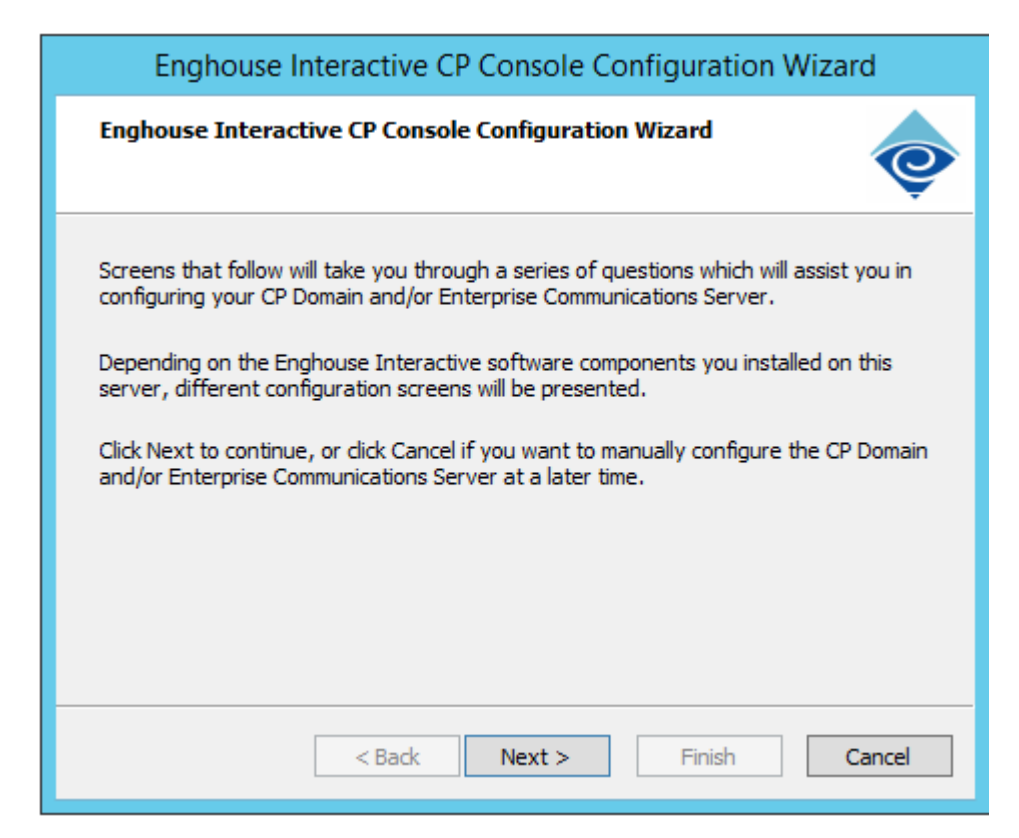

4. When prompted, enter the password AC123456.

| Enghouse Interactive CP Console Configuration Wizard                                                                           |                                             |  |  |  |  |
|----------------------------------------------------------------------------------------------------|---------------------------------------------|--|--|--|--|
| Enterprise Communications Server found                                                                                         |                                             |  |  |  |  |
| Enterprise Communications Server software has been detected on this server.<br>Please enter the information needed to connect. |                                             |  |  |  |  |
| Username:                                                                                                    | Admin                                       |  |  |  |  |
| Password:                                                                                                    | 1                                           |  |  |  |  |
|                                                                                                    |                                             |  |  |  |  |
|                                                                                                    |                                             |  |  |  |  |
|                                                                                                    |                                             |  |  |  |  |
|                                                                                                    | < <u>B</u> ack <u>N</u> ext > Finish Cancel |  |  |  |  |

5. Click **Finish** when the configuration completes.

| Enghouse Interactive CP Console Configuration Wizard                                                      |
|----------------------------------------------------------------------------------------------------|
| Configuration complete                                                                                    |
| The Configuration Wizard is complete. Click Finish to begin using the Enghouse<br>Interactive CP Console. |
| < <u>B</u> ack <u>N</u> ext > Finish Cancel                                                               |

6. On the ECS view tab, select Engine Settings > Dispatcher.

| 0                                        |
|------------------------------------------|
| File View Tools Help                     |
| Refresh: 2.0 s 🔽 🎓 🖓 🖓 🖓                 |
| Location: 📲 Dispatcher                   |
| Views                                    |
| WIN-2MJNSOAUOD4 [Demonstration, Started] |
| File Transfer                            |
| Custom Views                             |
| Debug View                               |

7. Under Dispatchers, on the right pane, right-click IP channels, and then click Set Dispatcher.

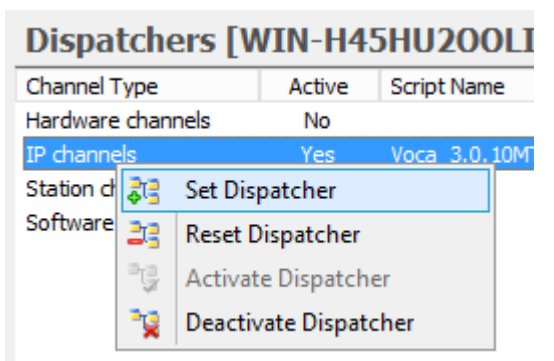

- 8. Select Voca\_ 3.0.xxMT.
- 9. Select the 'Restart script after error' check box, and then click **Set Dispatcher**.
- 10. If the following Information window appears, click OK.
- 11. If the channel is not active, right-click IP Channels, and then select Activate Dispatcher.

#### Dispatchers [WIN-CCDG9UP53IR]

| Channel Type      | Active | Script Name   | Restart After | Erro     | r Start Input     | Error Input |
|-------------------|--------|---------------|---------------|----------|-------------------|-------------|
| Hardware channels | No     |               | No            |          |                   |             |
| IP channels       | No     | Voca_3.0.15MT | Yes           |          | Main (Toput       | MainuToput  |
| Station channels  | No     |               | No 🖣          | <b>1</b> | Set Dispatcher    |             |
| Software channels | No     |               | No            | 33       | Reset Dispatcher  |             |
|                   |        |               | -             | °Ç       | Activate Dispatch | er          |
|                   |        |               | 1             | ŵ.       | Deactivate Dispat | cher        |

 On the ECS view tab, select Engine Settings > Speech > Interface Configurations > ASR Direct APIs > MRCP\_ASR.

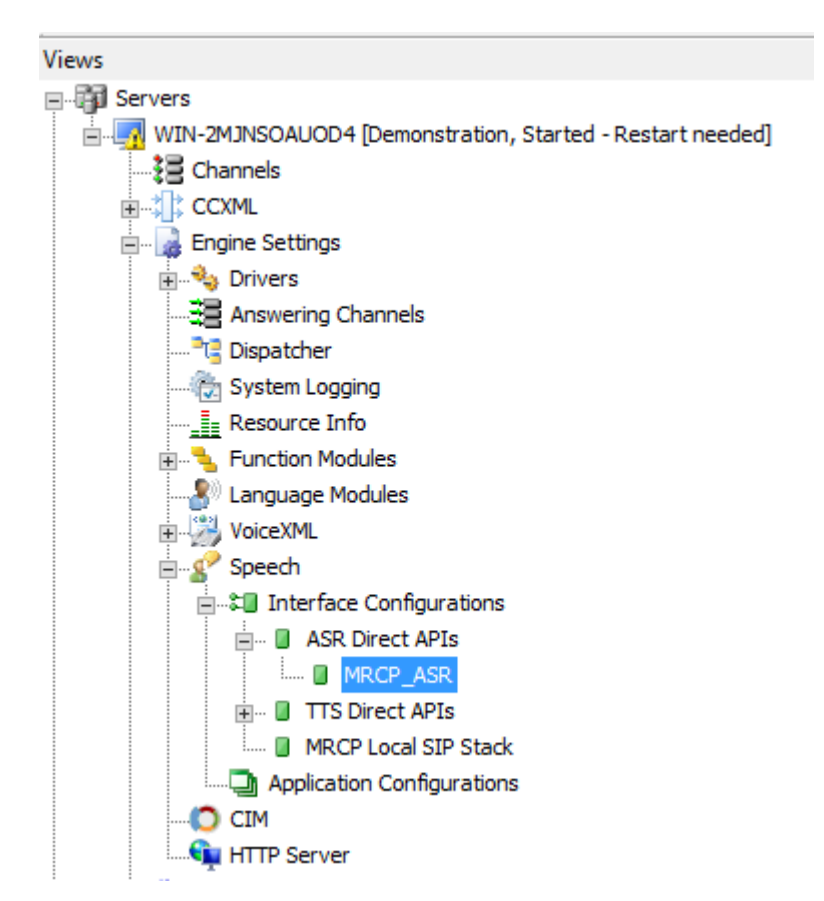

13. Make sure all the parameters appear as shown below.

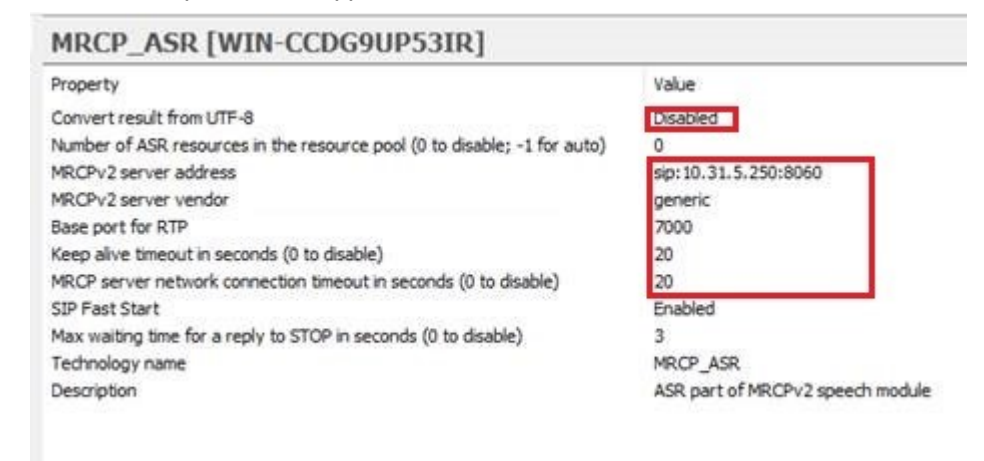

- 14. In the 'MRCPv2 server address' field, assign the AC Voca local static IP address and port.
- On the ECS view tab, select Engine Settings > Speech > Interface Configurations > MRCP Local SIP Track.

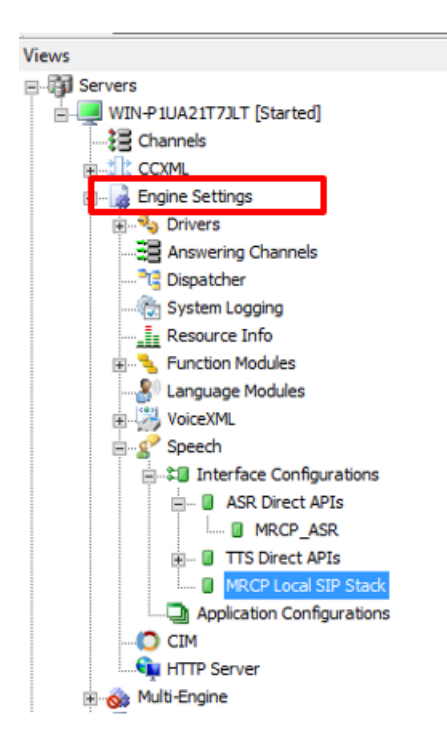

**16.** Make sure all the parameters appear as shown below.

| Property                                                       | Value                |
|----------------------------------------------------------------|----------------------|
| SIP stack address                                              | sip:10.31.5.250:5700 |
| SIP stack port                                                 | 5700                 |
| SIP message timeout                                            | 30                   |
| SIP initial message timeout (-1 for using SIP message timeout) | -1                   |
| SIP transport protocol                                         | UDP                  |
| SIP message VIA: field (leave blank for auto)                  |                      |

.

- 17. In the 'SIP stack address' field, assign the AC Voca local static IP address and port.
- 18. In the ECS view, right-click the computer name, and then select Restart CP Engine(s).

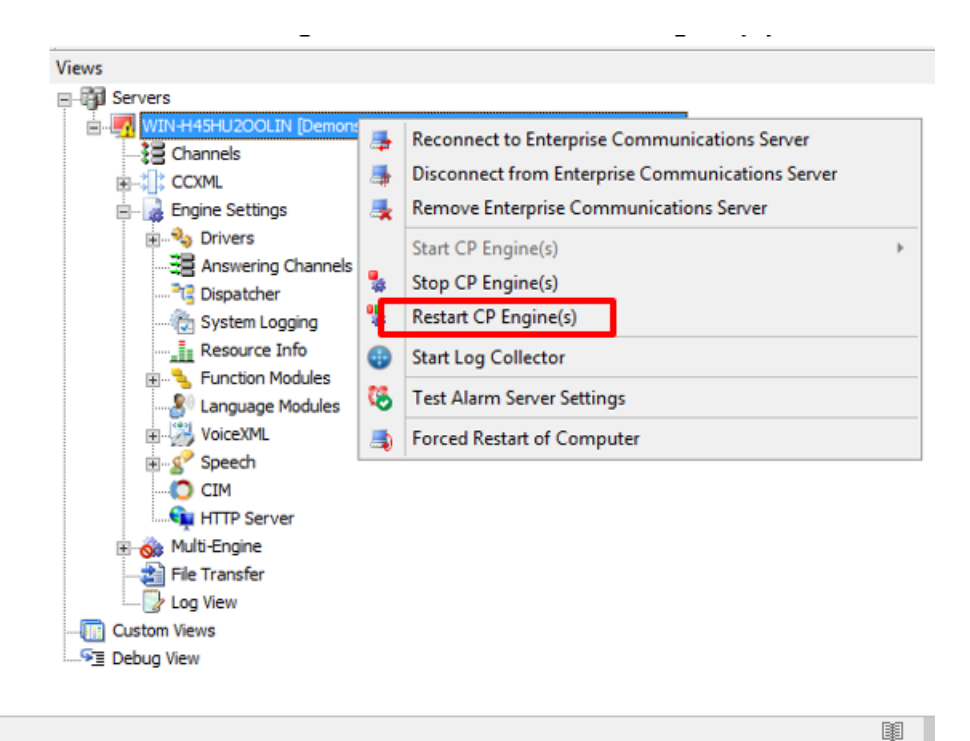

19. Click the Restart immediately option, and then and click OK.

| Enghouse Interactive CP Console                                                                                              |  |  |
|----------------------------------------------------------------------------------------------------|--|--|
| Restart Engine(s) options<br>O Restart after channels go on-hook<br>Restart immediately<br>O Terminate and restart Engine(s) |  |  |
| Restart Telephony Server                                                                                                    |  |  |
| OK Cancel Help                                                                                                    |  |  |

- 20. Configure the service account of Enghouse Interactive Enterprise Communications Server service.
  - a. Open Administrative Tools > Services.
  - b. Open the Enghouse Interactive Enterprise Communications Server service.

| Enghouse Interactive Enterprise Communications Serv                                      |                                                                                               |  |  |  |  |
|------------------------------------------------------------------------------------------|-----------------------------------------------------------------------------------------------|--|--|--|--|
| General Log Or                                                                           | n Recovery Dependencies                                                                       |  |  |  |  |
| Service name:                                                                            | EnvoxServer                                                                                   |  |  |  |  |
| Display name:                                                                            | Enghouse Interactive Enterprise Communications Server                                         |  |  |  |  |
| Description:                                                                             | Manages all interactions with the CP Console, the<br>CP Domain Server and also manages the CP |  |  |  |  |
| Path to executa<br>C:\Program File                                                       | ble:<br>s (x86)\Enghouse Interactive\CP\EnvoxServer.exe                                       |  |  |  |  |
| Startup type:                                                                            | Automatic 🗸                                                                                   |  |  |  |  |
|                                                                                          |                                                                                               |  |  |  |  |
| Service status:                                                                          | Running                                                                                       |  |  |  |  |
| Start Stop Pause Resume                                                                  |                                                                                               |  |  |  |  |
| You can specify the start parameters that apply when you start the service<br>from here. |                                                                                               |  |  |  |  |
| Start parameters:                                                                        |                                                                                               |  |  |  |  |
|                                                                                          |                                                                                               |  |  |  |  |
|                                                                                          | OK Cancel Apply                                                                               |  |  |  |  |

c. Select the Log On tab, and then click the This account option.

| Enghouse Interactive                         | Enterprise Communicat    | tions Serv 🗙 |
|----------------------------------------------|--------------------------|--------------|
| General Log On Recov                         | very Dependencies        |              |
| Log on as:                                   |                          |              |
| Local System account<br>Allow service to inf | t<br>teract with desktop |              |
| This account:                                |                          | Browse       |
| Password:                                    | •••••                    | ]            |
| Confirm password:                            | •••••                    | ]            |
|                                              |                          |              |
|                                              |                          |              |
|                                              |                          |              |
|                                              |                          |              |
|                                              |                          |              |
|                                              |                          |              |
|                                              |                          |              |
|                                              | OK Cancel                | Apply        |

- d. Enter the .\Voca account name.
- e. Enter and confirm your password. To get the credentials, please contact your AudioCodes representative.
- f. Click OK.

| Enghouse Interactive Enterprise Communications Serv |                   |  |
|-----------------------------------------------------|-------------------|--|
| General Log On Recov                                | very Dependencies |  |
| Log on as:                                          |                   |  |
| O Local System account                              |                   |  |
| Allow service to interact with desktop              |                   |  |
| This account:                                       | .\Voca Browse     |  |
| Password:                                           | •••••             |  |
| Confirm password:                                   | •••••             |  |
|                                                     |                   |  |
|                                                     |                   |  |
|                                                     |                   |  |
|                                                     |                   |  |
|                                                     |                   |  |
|                                                     |                   |  |
|                                                     |                   |  |
|                                                     |                   |  |
|                                                     | UK Cancei Apply   |  |

- g. Click **OK** when the following screen appears.
- 21. Configure the Media Gateway IP address settings.
  - a. Edit the Media Gateway configurator file C:\Program Files\Enghouse Interactive\Media Gateway\conf\vars.xml, using Notepad++.

| 👪 l 💽 👪 = l                                                                                           |                    |                      | conf         |  |
|----------------------------------------------------------------------------------------------------|--------------------|----------------------|--------------|--|
| File Home Share                                                                                       | View               |                      |              |  |
| ) 🔄 💿 👻 ↑ 🜗 ト This PC ト Local Disk (C:) ト Program Files ト Enghouse Interactive ト Media Gateway ト conf |                    |                      |              |  |
| 🔆 Favorites                                                                                           | Name               | Date modified        | Type S       |  |
| 🛄 Desktop                                                                                             | 퉬 autoload_configs | 4/21/2019 5:12 AM    | File folder  |  |
| 🗼 Downloads                                                                                           | 퉬 dialplan         | 4/21/2019 5:12 AM    | File folder  |  |
| 🔚 Recent places                                                                                       | 퉬 sip_profiles     | 4/21/2019 5:12 AM    | File folder  |  |
|                                                                                                    | config.FS0         | 6/5/2017 8:38 AM     | FS0 File     |  |
| 🖳 This PC                                                                                             | extensions.conf    | 6/5/2017 8:38 AM     | CONF File    |  |
|                                                                                                    | freeswitch.serial  | 4/21/2019 5:12 AM    | SERIAL File  |  |
| 📬 Network                                                                                             | 🔮 freeswitch.xml   | 6/5/2017 8:38 AM     | XML Document |  |
|                                                                                                    | imime.types        | 6/5/2017 8:38 AM     | TYPES File   |  |
|                                                                                                    | 🔮 vars.xml 🛛 Open  | 6 (5 (2004 7 0 20 AM | XML Document |  |
|                                                                                                    | open               |                      |              |  |
|                                                                                                    |                    | 1                    |              |  |
|                                                                                                    | Edit with Notepa   | d++                  |              |  |

b. Add the following line with the AC Voca system IP address.

<X-PRE-PROCESS cmd="set" data="local\_ip\_v4=10.31.5.250"/>

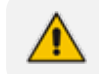

This line should be added before ...data="domain\$\$... line.

- 22. Restart the server.
- 23. Refer to Installing the AC Voca License.html and Installing Third Party Licenses.html.

# **Configuring Enghouse CP Additional Language Support (Optional)**

This section describes how to add additional languages to Enghouse Control Panel. By default, Enghouse CP supports English (US) and German (Germany) languages. If Hebrew or Spanish languages are required, you need to run the Enghouse CP installation. If there is no need to add additional languages, skip this section.

#### > To add additional language support:

- 1. Run the Enghouse CP installation file C:\ACVoca\_Install\Enghouse\_Interactive\_ CP\Enghouse\_Interactive\_CP\_103\_GA.exe.
- 2. The Communications Portal installation begins. Choose Modify, and then click Next.

| 👳 Enghouse Interactive Communications Portal 10.3 Setup 💻 💌 🗙                                                                                                    |                                                                                |  |  |
|----------------------------------------------------------------------------------------------------|--------------------------------------------------------------------------------|--|--|
| Welcome<br>Modify, repair or remove the program.                                                                                                    |                                                                                |  |  |
| Welcome to the Enghouse Interactive Communications Portal 10 Setup Maintenance<br>program. This program lets you modify the current installation. Click one of the options<br>below. |                                                                                |  |  |
| Modify                                                                                                    | Select new features to add or deselect currently installed features to remove. |  |  |
| ○ Repair                                                                                                    | Reinstall all features installed by the previous setup.                        |  |  |
| ○ Remove                                                                                                    | Remove all installed features.                                                 |  |  |
| Enghouse Interactive Communications Portal                                                                                                    |                                                                                |  |  |

- 3. In the components window, select the required languages:
  - English (US)
  - German (Germany)
  - Spanish (Spain)
  - Spain (Mexico)
  - Hebrew
- 4. Click Next.

| 🐵 Englouse Interactive Communications Portal 10.3 Setup 😑 💌 🗙                                                         |                                                                                |  |
|----------------------------------------------------------------------------------------------------|--------------------------------------------------------------------------------|--|
| Choose Components<br>Choose which features of Enghouse Interactive Communications<br>Portal 10.3 you want to install. |                                                                                |  |
| Select the components you<br>wish to add or deselect<br>components you wish to<br>remove:                             | Custom                                                                         |  |
| Space required: 231.5MB                                                                                               | Description<br>Position your mouse over a component to see its<br>description, |  |
| Enghouse Interactive Communicati                                                                                      | ons PortalCancel                                                               |  |

#### 5. Click Install.

| 👳 Enghouse Interactive Communications Portal 10.3 Setup 💻 🗖                                                                                                    | x       |
|----------------------------------------------------------------------------------------------------|---------|
| Confirm Installation<br>Setup has finished gathering information and is ready to install<br>Enghouse Interactive Communications Portal 10.3                                                                                                    | ę       |
| Setup is ready to install Enghouse Interactive Communications Portal 10.3 on your<br>computer. If you want to review or change any of your installation settings, click Back. Click<br>Install to begin the setup.<br>Current configuration:        |         |
| Destination Folder:<br>C:\Program Files (x86)\Enghouse Interactive\CP<br>Start Menu Folder:<br>Enghouse Interactive\CP 10<br>Selected Components:<br>Enterprise Communications Server<br>Program Files<br>Language Files<br>English (United States) | < III > |
| Enghouse Interactive Communications Portal —                                                                                                    | :el     |

6. Click Finish.

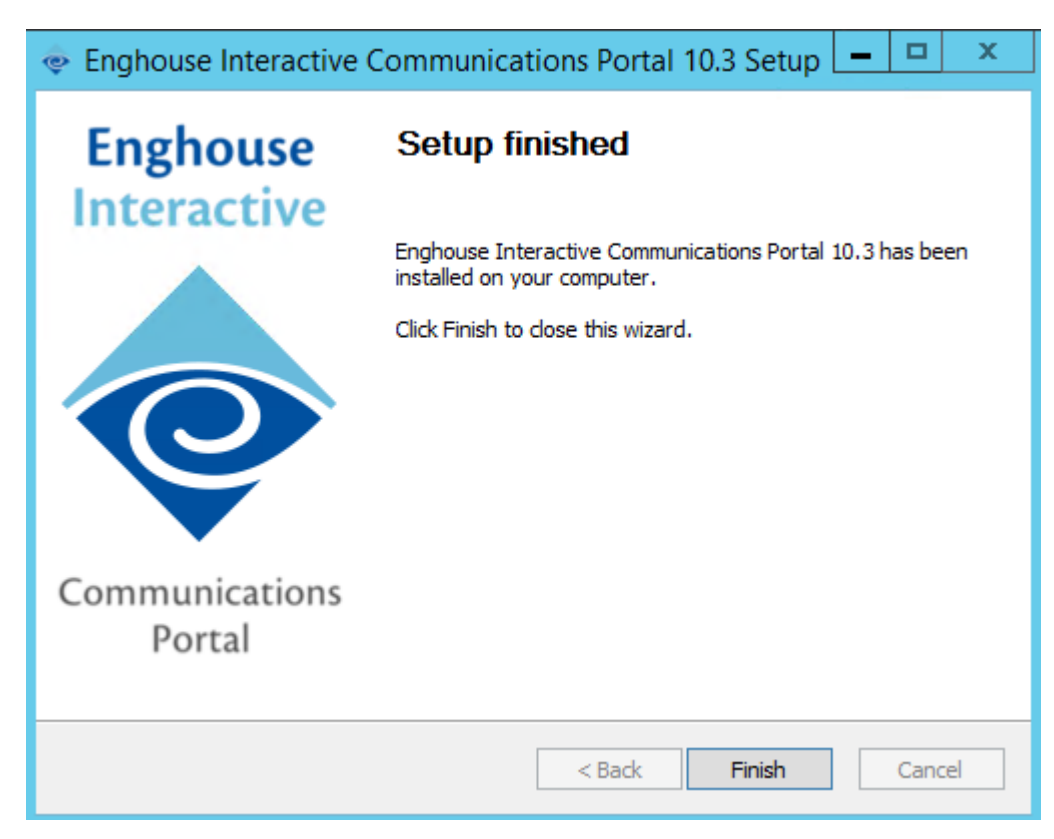

7. Run the Enghouse CP Service Pack installation file, C:\ACVoca\_Install\Enghouse\_ Interactive\_CP\ Enghouse\_Interactive\_CP\_103\_SPX.exe., and then click Next.

| 🐟 Enghouse Interactive Communications Portal 10.3 SP2 (Build 🛛 🗌 🗙 |                                                                                                    |
|--------------------------------------------------------------------|----------------------------------------------------------------------------------------------------|
| Enghouse<br>Interactive                                            | Welcome to the CP 10.3 SP2 Setup<br>Wizard                                                                                                    |
|                                                                    | This wizard will guide you through the installation of<br>Enghouse Interactive Communications Portal 10.3 SP2 (Build<br>9471).                                                                                        |
| 0                                                                  | It is recommended that you close all other applications<br>before starting Setup. This will make it possible to update<br>relevant system files without having to reboot your<br>computer.<br>Click Next to continue. |
| Communications<br>Portal                                           |                                                                                                    |
|                                                                    | Next > Cancel                                                                                                    |

8. Click I accept.
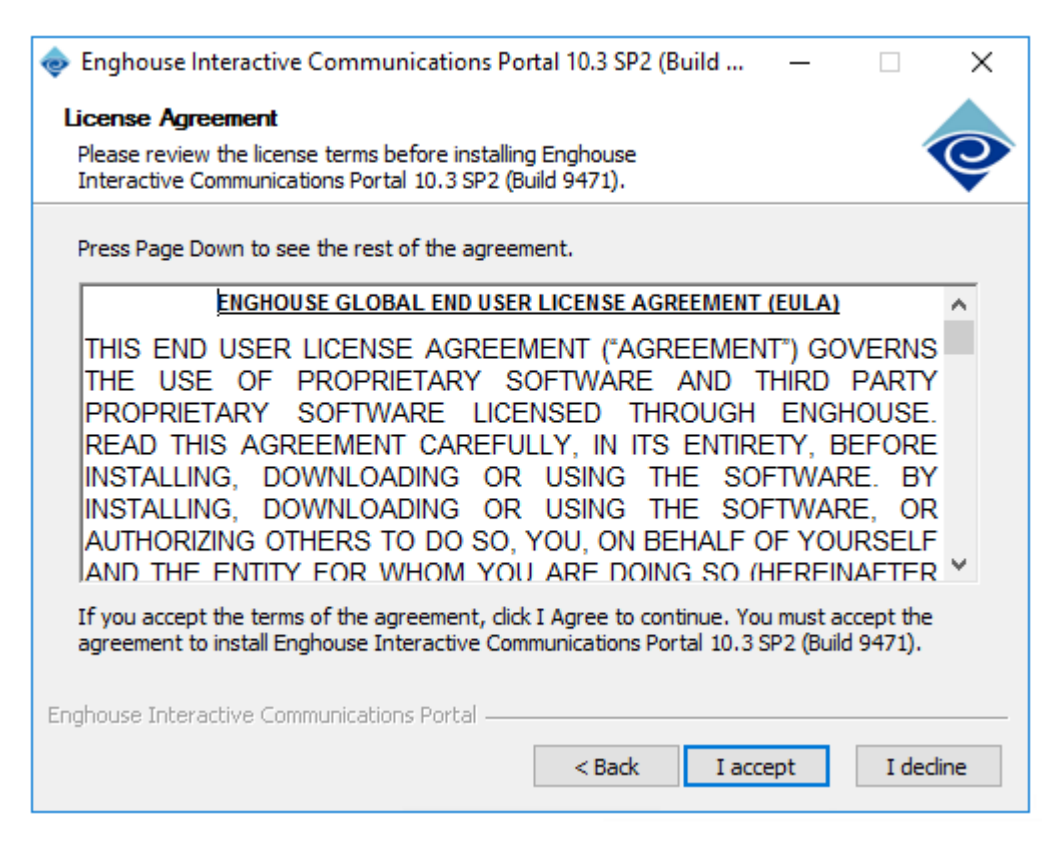

9. Click Finish.

| 🐟 Enghouse Interactive Communications Portal 10.3 SP2 (Build 🗕 🗆 🗙 |                                                                                                    |  |  |  |  |
|--------------------------------------------------------------------|----------------------------------------------------------------------------------------------------|--|--|--|--|
| Enghouse<br>Interactive                                            | Completing the CP 10.3 SP2 Setup<br>Wizard                                                            |  |  |  |  |
|                                                                    | Enghouse Interactive Communications Portal 10.3 SP2 (Build 9471) has been installed on your computer. |  |  |  |  |
|                                                                    | Click Finish to close this wizard.                                                                    |  |  |  |  |
| P                                                                  | Read the latest changes regarding this Upgrade.                                                       |  |  |  |  |
| Communications<br>Portal                                           |                                                                                                    |  |  |  |  |
|                                                                    | < Back Finish Cancel                                                                                  |  |  |  |  |

10. Activate (load) the language support and Launch CP Console 10.3.

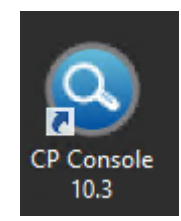

**11.** If the engine has not started, right-click the server name, and then click **Start CP Engine(s)**.

| ٩                                                                       |     |                                                                                                    | Enghous                                                                                                    | e Interactive CP Console                                                                                                    |
|-------------------------------------------------------------------------|-----|----------------------------------------------------------------------------------------------------|----------------------------------------------------------------------------------------------------|----------------------------------------------------------------------------------------------------|
| File View Tools Help                                                    |     |                                                                                                    |                                                                                                    |                                                                                                    |
| Refresh: 2.0 s 💌 🎓 📑                                                    | - 🌉 |                                                                                                    |                                                                                                    |                                                                                                    |
| Location: 🖳 WIN-MNV203IEIEJ                                             |     |                                                                                                    |                                                                                                    |                                                                                                    |
| Views                                                                   |     | x                                                                                                    | Server Settir                                                                                                    | ngs [WIN-MNV203IEIE                                                                                                    |
| Gervers     Gervers     Gervers     Gervers                             |     |                                                                                                    | Property                                                                                                    |                                                                                                    |
| Multi-Engine<br>File Transfer<br>Cog View<br>Custom Views<br>Debug View |     | Reconnect to Enterprise Commun<br>Disconnect from Enterprise Comm<br>Remove Enterprise Communication<br>Start CP Engine(s)<br>Stop CP Engine(s)<br>Restart CP Engine(s)<br>Start Log Collector<br>Test Alarm Server Settings<br>Forced Restart of Computer | Giobandie dire t<br>Log performance<br>TCP server port<br>Maximum allowe<br>Current local dal<br>Current local dal | s)<br>P Engine version<br>ons Server version<br>ing<br>item logging<br>ter [time]<br>ce on automatic Engine start<br>ion timeout [seconds]<br>ion action<br>cution time limit [ms]<br>out [seconds]<br>perorer disconnect [seconds]<br>e counters<br>d connections<br>te/time on server<br>bod Universal Time on server |
| Somain View 📑 ECS View                                                  |     |                                                                                                    | Current Coordin<br>License mode                                                                                    | ated Universal Time on server                                                                                                    |

12. Click ECS View, on the lower part of the screen, and then browse the Language Modules.

| enghouse Interactive CP Console                                                                                                    |                          |              |              |              | _          |     |
|----------------------------------------------------------------------------------------------------|--------------------------|--------------|--------------|--------------|------------|-----|
| <u>F</u> ile <u>V</u> iew <u>T</u> ools <u>H</u> elp                                                                                                    |                          |              |              |              |            |     |
| Refresh: 2.0 s 📝 🎓 🏖 🏖                                                                                                    |                          |              |              |              |            |     |
| Location: 🤰 Language Modules                                                                                                    |                          |              |              |              |            |     |
| Views ×                                                                                                    | Languages [WIN-          | CCDG9UP53    | [ <b>R</b> ] |              |            |     |
| Generation Started                                                                                                    | Name                     | File         | Code         | Version      | Loaded     | d I |
|                                                                                                    | English (United Kingdom) | Lang_044.ldl | 44           | 10.3.02.9457 | Yes<br>Ves |     |
| Engine Settings                                                                                                    | German (Germany)         | Lang_049.ldl | 49           | 10.3.02.9457 | Yes        |     |
|                                                                                                    | Hebrew                   | Lang_972.ldl | 972          | 10.3.02.9457 | No         |     |
| Divers     Divers     Diver | Swedish                  | Lang_046.Idl | 46           | 10.3.02.9457 | Yes        |     |
| 📎 Domain View 🖳 ECS View                                                                                                    | -                        |              |              |              |            |     |

13. Right-click on the Language module name, and then click Load Language.

| 0                              |                                                               |      |                  |      |              |        |  |  |
|--------------------------------|---------------------------------------------------------------|------|------------------|------|--------------|--------|--|--|
| File View Tools Help           |                                                               |      |                  |      |              |        |  |  |
| Refresh: 2.0 s 🕑 🎓 🐰 🎉 🤱       |                                                               |      |                  |      |              |        |  |  |
| Location: 🔊 Language Modules   |                                                               |      |                  |      |              |        |  |  |
| Views ×                        | Languages [WI                                                 | IN-S | SFOQTMNAF        | 1]   |              |        |  |  |
| Servers                        | Name                                                          |      | File             | Code | Version      | Loaded |  |  |
| WIN-SSFOQTMNAF1 [Demonstration | English (United Kingdom) Lang<br>English (United States) Lang |      | Lang_044.ldl     | 44   | 10.3.00.9457 | Yes    |  |  |
| 28 Channels                    |                                                               |      | Lang_001.ldl     | 1    | 10.3.00.9457 | Yes    |  |  |
| E                              | German (Germany)                                              |      | Lang_049.ldl     | 49   | 10.3.00.9457 | Yes    |  |  |
| 🖃 🖓 Engine Settings            | Hebrew                                                        |      | Lang_972.ldl     | 972  | 10.3.00.9457 | No     |  |  |
| 🗄 🔩 Drivers                    | Spanish (Mexico)                                              |      | Lang_052.ldl     | 52   | 10.3.00.9457 | No     |  |  |
| Answering Channels             | Spanish (Spain)                                               |      |                  |      | 10.3.00.9457 | No     |  |  |
| 📲 Dispatcher                   | Swedish                                                       | 20   | Load Language    |      | 10.3.00.9457 | Yes    |  |  |
| System Logging                 |                                                               | 22   | Unload Languge   |      |              |        |  |  |
| Resource Info                  |                                                               |      | Default Language |      |              |        |  |  |
| 🖃 🔩 Function Modules           |                                                               |      |                  |      |              |        |  |  |
| Language Modules               |                                                               |      |                  |      |              |        |  |  |
| 🗉 🖓 VoiceXML                   |                                                               |      |                  |      |              |        |  |  |

 Restart the CP Engine by right-clicking the server name > Restart CP Engine(s).

| Views                            |        | ×                                                | Serve    |
|----------------------------------|--------|--------------------------------------------------|----------|
| Servers     MIN-32HECT8144S [Sta | artadl |                                                  | Property |
| Channels                         | 4      | Reconnect to Enterprise Communications Server    |          |
|                                  | 4      | Disconnect from Enterprise Communications Server |          |
| 🖃 🖓 Engine Settings              | Ц.     | Remove Enterprise Communications Server          |          |
| E. 🗞 Multi-Engine                |        | Start CP Engine(s)                               | Þ        |
| File Transfer                    | -      | Stop CP Engine(s)                                |          |
| Log View                         | ₽      | Restart CP Engine(s)                             |          |
|                                  | •      | Start Log Collector                              |          |
|                                  | 8      | Test Alarm Server Settings                       |          |
|                                  | ها     | Forced Restart of Computer                       |          |

# 5 Installing the AC Voca License

AudioCodes provides a license to use AC Voca. You can obtain a "finger print" file from the server that you want to install AC Voca on. This file is sent to AudioCodes so that a license file can be created and sent back to the customer.

#### > To install the AC Voca License:

- 1. Log in to AC Voca by navigating to https://<IP Address> in your Chrome browser.
- 2. To get the Administrator credentials, please contact your AudioCodes representative.

| Voice,AI   AC                                        |                        |
|------------------------------------------------------|------------------------|
| Login to your ac                                     | count                  |
| 🔺 superadmin@vocanor                                 | m.com                  |
|                                                      | 5                      |
| Login 🔿                                              | English                |
| Forgot your password no worries, click here to reset | i?<br>t your password. |

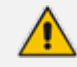

The default Administrator credentials should be modified after installation.

3. On the Licensing page (Configuration > Licensing), click Get finger print. A finger print file is created on your server.

| Voice.Al   AC Voca |                            |
|--------------------|----------------------------|
|                    | Licensing                  |
| or Providers       | ≡ Get finger print         |
| 嶜 Services         | Get finger, print          |
| Reports            |                            |
| 🎄 Users            | ≡ Set license              |
| Configuration      | Choose File No file chosen |
| Template Settings  | Set license                |
|                    |                            |
| Licensing          |                            |
| © Monitoring       |                            |

This is a sample Finger print file:

```
<?xml version="1.0" encoding="UTF-8" ?>
<hasp_info>
<host_fingerprint type="SL-AdminMode" crc="3221380611">
MXhJSQFckT56GhQoANLK9xg1ZSSoakVMDiHoBmr2ABIUbcKJmYANwKUqfIJVoG
7hBFIKSQCE2nY9aApcMhzQatAAGFuWbUB3ZTIkuwShGCArcBTwqhGEqAyIMqMB
jPBhiRdQoGtCRJoaA0BiFkaBgApcu1NYDAmAG+kwliU=</host_fingerprint
>
<host_fingerprint type="SL-UserMode" vendorid="94011"
crc="1655718058">
MnhJSYGMDFU0IJUYDWCElcOgmkFxJpCSbWgMAIlpzmeGADUJR602DBIAN7J4W7
EqcMWQyFFgoABIKyAV5ubKfMjgCpgdQtANuKcUuRGUqBwIGYYNwKWaQwGvKpA1
OQEknSQAQi0IAwygAtbOEaB6NADGltYNAgCuRJ8M14AVB2QFAHpcEA==</host
_fingerprint>
</host_fingerprint>
```

- 4. Send the Finger print file to AudioCodes.
- 5. When you have received your License file from AudioCodes, copy it to your server.
- 6. Click Choose File to select your license.

| Vo  | ice.Al   AC Voca  |                            |
|-----|-------------------|----------------------------|
|     |                   | Licensing                  |
| 4   | Providers         | ≡ Get finger print         |
| 쑵   | Services          | Get finger print           |
| Ш   | Reports           |                            |
| \$  | Users             | ≡ Set license              |
| ¢\$ | Configuration     | Choose File No file chosen |
|     | Template Settings | Set license                |
|     | SMTP Settings     |                            |
|     | Licensing         |                            |
| ¢ŝ  | Monitoring        |                            |

7. Select the license file name, and then click **Open**.

| Organize 🔻 New folder                                                                                                    |                                        |                           |                     |            |           |       |             | • 🔟 🔞    |
|----------------------------------------------------------------------------------------------------|----------------------------------------|---------------------------|---------------------|------------|-----------|-------|-------------|----------|
| <ul> <li>☆ Favorites</li> <li>■ Desktop</li> <li>&gt;&gt; Downloads</li> <li>&gt;&gt;&gt; Recent places</li> <li>?&gt;&gt; This PC</li> <li>?&gt;&gt; Network</li> </ul> | Contacts<br>Contacts<br>Saved<br>Games | Desktop<br>Do<br>Searches | Documents<br>Videos | Downloads: | Favorites | Links | Music       | Pictures |
| File n                                                                                                    | ame:                                   |                           |                     |            |           | v V2C | File (.v2c) |          |

8. In the Set License window, click **Set license** to activate your AC Voca license.

| VOICE AI   AC VOLA                                                                                             |                                           |
|----------------------------------------------------------------------------------------------------|-------------------------------------------|
|                                                                                                    | Licensing                                 |
| 🛷 Providers                                                                                                    | ≡ Get finger print                        |
| 👹 Services                                                                                                    | Get finger print                          |
| I Reports                                                                                                    |                                           |
| 🎄 Users                                                                                                    | ≡ Set license                             |
| and a second second second second second second second second second second second second second second second |                                           |
| Configuration                                                                                                  | Choose File No file chosen                |
| Configuration                                                                                                  | Choose File No file chosen Set license    |
| Configuration<br>Template Settings <<br>SMTP Settings                                                          | Choose File No file chosen<br>Set license |
| Configuration Template Settings < SMTP Settings Licensing                                                      | Choose File No file chosen<br>Set license |

9. After you have set the license, the total number of licenses should be displayed on the screen.

| Voice.AI   AC Voca                                                      |                                  |
|-------------------------------------------------------------------------|----------------------------------|
|                                                                         | Licensing                        |
| 🖋 Providers                                                             | ≡ Get finger print               |
| 嶜 Services                                                              | Get finger print                 |
| III Reports                                                             |                                  |
| 💩 Users                                                                 | ≡ Set license                    |
| Configuration                                                           | Choose File No file chosen       |
| Template Settings <<br>Email Settings<br>High Availability<br>Licensing | Set license  Total licenses: 200 |
| ିଙ୍କ Monitoring                                                         |                                  |

This is an example of what a license file looks like.

k?xml version="1.0" encoding="utf-8">><hasp\_info> <haspscope> <vendor id="94011"> <hasp\_id="182762873689409811"/>
</vendor> </hasp\_id="182762873689409811"/>
</vendor> </hasp\_id="182762873689409811"/>
</vendor> </hasp\_id="182762873689409811"/>
</vendor> </hasp\_id="182762873689409811"/>
</vendor> </hasp\_id="182762873689409811"/>
</vendor> </hasp\_id="182762873689409811"/>
</vendor> </hasp\_id="182762873689409811"/>
</vendor> </hasp\_id="182762873689409811"/>
</vendor> </hasp\_id="182762873689409811"/>
</vendor> </hasp\_id="182762873689409811"/>
</vendor> </hasp\_id="182762873689409811"/>
</vendor> </hasp\_id="182762873689409811"/>
</vendor> </hasp\_id="182762873689409811"/>
</vendor> </hasp\_id="182762873689409811"/>
</vendor> </hasp\_id="182762873689409811"/>
</vendor> </hasp\_id="182762873689409811"/>
</vendor> </hasp\_id="182762873689409811"/>
</vendor> </hasp\_id="182762873689409811"/>
</vendor> </hasp\_id="182762873689409811"/>
</vendor> </hasp\_id="182762873689409811"/>
</vendor> </hasp\_id="182762873689409811"/>
</vendor> </hasp\_id="182762873689409811"/>
</vendor> </hasp\_id="182762873689409811"/>
</vendor> </wdocs</pdocs</pd

# 6 Installing Third-Party Licenses

In addition to the previous section that explains how to install the AC Voca license, you must also install the Enghouse Interactive license and a relevant Text to Speech license. This section first describes how to install Enghouse Interactive licenses. Once you have completed this installation, you must then install and configure an appropriate Text to Speech license.

# **Installing Enghouse Interactive License**

You can install the Enghouse Interactive license. Once this has been installed, you must also install the Control Panel and CTConnect Media Gateway licenses.

- > To install the Enghouse Interactive License:
- 1. Run the Envox License Utility application from C:\Program Files (x86)\Enghouse Interactive\CP\CPLicensingUtility.exe.
- 2. Verify your System ID number and send it to AudioCodes.

| Co Enghouse        | _ 🗆 X           |                |
|--------------------|-----------------|----------------|
| System Information |                 | Mode           |
| System ID:         | 3882402690      |                |
| System ID type:    | NIC MAC address |                |
|                    |                 | Active license |

Enghouse Interactive has two licenses that you need to install:

- Control Panel License
- CTConnect Media Gateway License

### **Installing Control Panel License**

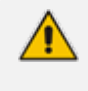

Once you have received your Control Panel license back from AudioCodes, see Installing Enghouse Interactive License above Paragraph Verify your System ID number and send it to AudioCodes. above, and continue with the following procedure.

#### > To install the Control Panel License:

- 1. Run the Envox License Utility application from C:\Program Files (x86) \Enghouse Interactive\CP\CPLicensingUtility.exe.
- 2. On the Enghouse Interactive CP Licensing Utility screen, click Load license.

| Enghous                          | e Interactive CP Lic                        | ensing Utility | / | _ □ X          |
|----------------------------------|---------------------------------------------|----------------|---|----------------|
| System Information<br>System ID: | System Information<br>System ID: 3882402690 |                |   | Mode           |
| System ID type:                  | NIC MAC address                             |                | ] | Active license |
| License data                     |                                             |                |   |                |
| System ID:                       | 3882402690                                  |                | ] |                |
| License type:                    | Evaluation                                  |                | ] |                |
| Expiration date:                 | 3/31/2019                                   |                | ] |                |
| User name:                       | AudioCodes                                  |                | * |                |
| Company name:                    | AudioCodes                                  |                | * |                |
|                                  | * Mandatory fields                          |                |   |                |
| Features:                        |                                             |                |   |                |
| Feature                          |                                             | Quantity       |   | Create request |
| CP Engine Cha                    | nnels                                       |                |   | Load license   |
| Hardware C                       | hannels                                     | 0              |   | Lodu incerise  |
| IP Channels                      | ;                                           | 4              |   |                |
| Station Cha                      | nnels                                       | 0              |   | Apply license  |
| Software Cl                      | nannels                                     | 0              |   | opply license  |

3. Browse to the license file location, and then select the *CP\_import.XML* license file.

| 0                                                                                                    |                              | Load Licens                              | e File |                                    | ×                |
|----------------------------------------------------------------------------------------------------|------------------------------|------------------------------------------|--------|------------------------------------|------------------|
| Look in:                                                                                                    | 🔒 License                    |                                          | ~      | G 🛊 🖻 🗔 -                          |                  |
| Recent places                                                                                                    | Name<br>CP_import.           | aml                                      |        | Date modified<br>9/20/2018 5:09 AM | Type<br>XML Docu |
| Desktop                                                                                                    |                              |                                          |        |                                    |                  |
| Cibraries                                                                                                    |                              |                                          |        |                                    |                  |
| 1 Maria Maria Maria Maria Maria Maria Maria Maria Maria Maria Maria Maria Maria Maria Maria Maria Maria Maria M<br>This PC |                              |                                          |        |                                    |                  |
| Network                                                                                                    | <                            | ш                                        |        |                                    | >                |
|                                                                                                    | File name:<br>Files of type: | CP_import.xml<br>License files (".xml;") | cem)   | *                                  | Open<br>Cancel   |

- 4. Click Open.
- 5. On the Enghouse Interactive System Information screen, click **Apply License**; a confirmation message box appears informing you that the license has been applied successfully.

| Information ×                 |
|-------------------------------|
| License applied successfully. |
| ОК                            |

6. Click OK.

### Installing CTConnect Media Gateway License

Once you have received your CTConnect Media Gateway license back from AudioCodes (see <u>Installing Enghouse Interactive License</u>), verify your System ID number, and then send it to your AudioCodes representative. Continue with the following procedure.

#### > To install the CTConnect Media Gateway License:

1. Copy the Enghouse CTConnect Media Gateway License XML file to C:\Program Files (x86)\Enghouse Interactive\CTI Connect\Licenses.

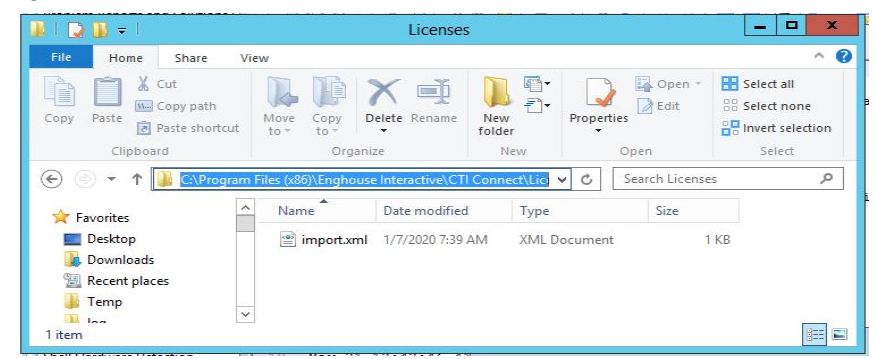

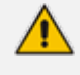

The filename must be named import.xml.

2. Restart the server to complete the license installation.

# Installing Text-to-Speech Engine

The following describes how to install the Acapela Text to Speech engine.

### Acapela non-Hebrew Text to Speech

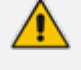

This installation is only applicable for non-Hebrew text to speech.

The license key is dependent on your server's MAC address.

#### > To install the Acapela Text-to-Speech license:

- 1. Verify the server MAC address.
  - a. Enter "cmd" in the Run dialog box, and then click OK.

| 🖅 Run | ×                                                                                                    |  |  |  |
|-------|----------------------------------------------------------------------------------------------------|--|--|--|
|       | Type the name of a program, folder, document, or Internet resource, and Windows will open it for you. |  |  |  |
| Open: | Dpen: Cmd                                                                                             |  |  |  |
|       | 💱 This task will be created with administrative privileges.                                           |  |  |  |
|       |                                                                                                    |  |  |  |
|       | OK Cancel Browse                                                                                      |  |  |  |

b. Enter "ipconfig/all".

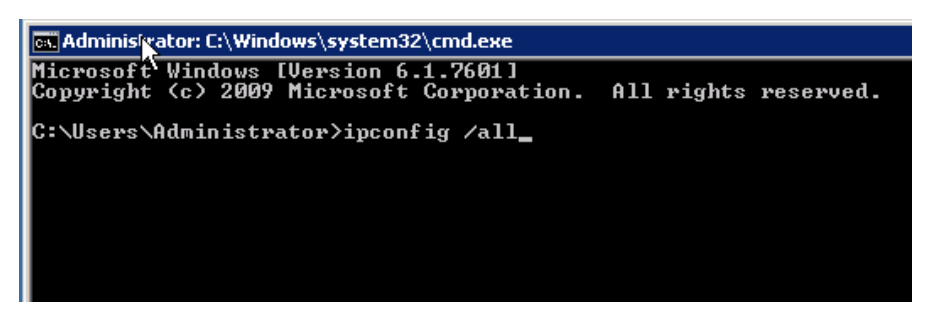

2. Find the Intel<R> 82579LM Gigabit Network Adapter, and then send the MAC address ("Physical Address") to AudioCodes.

| Administrato                                                                                                    | r: Command Prompt 📃 🗖 🗙                                                                                                    |
|----------------------------------------------------------------------------------------------------|----------------------------------------------------------------------------------------------------|
| Description                                                                                                    | Intel(R) 82574L Gigabit Network Connectio<br>00-90-8F-88-00-91<br>Yes<br>Yes                                                                                                    |
| Ethernet adapter Internal:                                                                                                    |                                                                                                    |
| Connection-specific DNS Suffix .                                                                                                    | Intel(R) 82579LM Gigabit Network Connecti                                                                                                    |
| on<br>Physical Address<br>DHCP Enabled<br>Autoconfiguration Enabled<br>Link-local IPv6 Address<br>IPv4 Address<br>Subnet Mask<br>Default Gateway<br>DHCPv6 IAID<br>DHCPv6 Client DUID | 00-90-FB-50-F2-D1<br>Nn<br>fe80::e56a:fd8c:5175:1fcax13(Preferred)<br>10.21.20.120(Preferred)<br>255.255.0.0<br>10.21.0.1<br>369135667<br>90-01-00-01-22-3C-3B-47-00-90-8F-88-00-92 |
| DNS Servers                                                                                                    | 10.1.1.11<br>10.1.1.10<br>Enabled                                                                                                    |
| Ethernet adapter Local Area Connection                                                                                                    | 1:                                                                                                    |
| Hedia State                                                                                                    | Media disconnected<br>Intel(R) 82574L Gigabit Network Connectio                                                                                                    |
| Physical Address                                                                                                    | 00-90-8F-88-00-92                                                                                                    |

- 3. AudioCodes will send you the license key.
- 4. Click ﷺ, and then in the 'Search' field, enter "Acapela TTS Server Control Center".
- 5. Select it in the Search results.

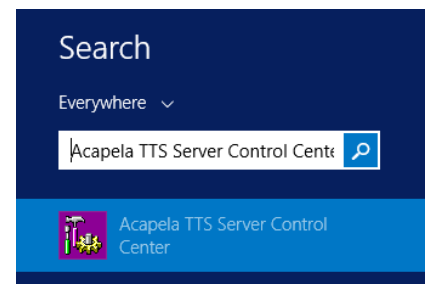

6. On the Acapela TTS Server Control Center screen, click Server configuration.

| 0                    | Acapela TTS Server Control Center                                                                                                    |
|----------------------|----------------------------------------------------------------------------------------------------|
| Client configuration | Server configuration  SERVER CONFIGURATION FILE  FILE  C:\ProgramData\Acapela Group\Acapela TTS Server\Conf\acatel_srv.conf  Command Port  6666  Data Port  6665  LICENSE SYSTEM / VEV POWCE  MACIDKEY  Copy MACID license string here>  CONFIGURATION  CONFIGURATION  Cotch server exceptions  Catch TTS exceptions  www.acapela-group.com |
|                      | OK Cancel Apply Help                                                                                                    |

- 7. Under the License System/Key Device group, select MACIDKEY.
- 8. Copy the received license key into the key string field.
- 9. Click Apply, and then OK.
- 10. Configure the Acapela Telecom TTS Service:
  - a. Open Administrative Tools > Services.
  - b. Open Acapela Telecom TTS Service Properties.
  - c. From the 'Startup type' drop-down list, select Automatic.
  - d. Click Start.
  - e. Click OK.

| Acapela Telecom T                        | TS Service Properties (Local Computer)                     | × |
|------------------------------------------|------------------------------------------------------------|---|
| General Log On                           | Recovery Dependencies                                      | [ |
| Service name:                            | Acapela Telecom TTS                                        |   |
| Display name:                            | Acapela Telecom TTS Service                                |   |
| Description:                             | Acapela Telecom TTS server in service mode                 |   |
| Path to executable<br>''C:\Program Files | e:<br>(x86)\Acapela Group\Acapela TTS Server\Bin\acatel_sr |   |
| Startup type:                            | Automatic $\checkmark$                                     |   |
|                                          |                                                            |   |
| Service status:                          | Running                                                    |   |
| Start                                    | Stop Pause Resume                                          |   |
| You can specify th<br>from here.         | ne start parameters that apply when you start the service  |   |
| Start parameters:                        |                                                            |   |
|                                          |                                                            |   |
|                                          | OK Cancel Apply                                            |   |

- **11.** Enable the TTS connector on the database:
  - a. In the **Run** dialog box, enter "cmd", and then click **OK**.

| 📨 Run | ×                                                                                                    |
|-------|----------------------------------------------------------------------------------------------------|
|       | Type the name of a program, folder, document, or Internet<br>resource, and Windows will open it for you. |
| Open: | cmd 💌                                                                                                    |
|       | 😵 This task will be created with administrative privileges.                                              |
|       |                                                                                                    |
|       | OK Cancel Browse                                                                                         |

b. Run the following command:

```
C:\NSC\MYSQLServer\bin\mysql.exe -h localhost -u seda -p -e
"UPDATE `seda`.`main_configuration` SET `Category`='TTS_Conn'
WHERE `Value` = 'Acapela' AND `Name` = 'EN-US'
```

/!

Make sure you assign the correct dialect name in the command:

| English USA:    | EN-US |
|-----------------|-------|
| German:         | DE-DE |
| Spanish Spain:  | ES-ES |
| Spanish USA:    | ES-US |
| Spanish Mexico: | ES-MX |

c. Enter the password for the "seda" username (Contact your AudioCodes representative if you don't have the password).

Administrator: Command Prompt

| 🚾 Administrator: Command Prompt                                                                                                    | -     |        | Х  |
|----------------------------------------------------------------------------------------------------|-------|--------|----|
| Microsoft Windows [Version 10.0.14393]<br>(c) 2016 Microsoft Corporation. All rights reserved.                                                                                                    |       |        |    |
| C:\Users\Administrator>C:\NSC\MYSQLServer\bin\mysql.exe -h localhost -u seda -p -e "UPDATE `seda`.`main_co<br>ET `Category`='TTS_Conn' WHERE `Value` = 'Acapela' AND `Name` = 'EN-US'"<br>Enter password: *******<br>C:\Users\Administrator>_ | nfigu | ration | `S |

# 7 Configuring AC Voca DNN Speech Recognition Mode

This section describes how to configure and enable AC Voca Deep Neural Networks (DNN) Speech Recognition Mode, which supports English, German and Hebrew dialects only. AC Voca DNN Speech Recognition service runs on a licensed system only (see <u>Installing AC Voca.htm</u>). During configuration, you will be asked to enter your database credentials.

#### > To obtain your credentials:

- 1. Contact your AudioCodes representative.
- 2. Run the C:\NSC\VOCA\_Scripts\DNN\_Conf\_Script\dnn.bat file.
- 3. Enter the password for the "seda" username (Contact your AudioCodes representative if you don't have the password).

C:\Windows\System32\cmd.exe

Waiting for 0 seconds, press CTRL+C to quit ... C:\NSC\VOCA\_Scripts\DNN\_Conf\_Script>sc config NSCServer start=demand [SC] ChangeServiceConfig SUCCESS C:\NSC\VOCA Scripts\DNN Conf Script>C:\NSC\DNN\audiocodes-speech-rest install 2020-02-03 09:17:10,611 INFO - Installing the service with id 'audiocodes-speech-C:\NSC\VOCA Scripts\DNN Conf Script>TIMEOUT /T 15 /NOBREAK Waiting for 0 seconds, press CTRL+C to quit ... C:\NSC\VOCA\_Scripts\DNN\_Conf\_Script>sc config audiocodes-speech-rest start=auto [SC] ChangeServiceConfig SUCCESS C:\NSC\VOCA\_Scripts\DNN\_Conf\_Script>sc failure audiocodes-speech-rest reset=0 acti [SC] ChangeServiceConfig2 SUCCESS C:\NSC\VOCA\_Scripts\DNN\_Conf\_Script>net start audiocodes-speech-rest The audiocodes-speech-rest service is starting. The audiocodes-speech-rest service was started successfully. C:\NSC\VOCA Scripts\DNN Conf Script>TIMEOUT /T 15 /NOBREAK Waiting for 0 seconds, press CTRL+C to quit ... Type seda user password when asked Press any key to continue

DNN Speech Recognition Mode is enabled.

# 8 **Configuring AC Voca LDAP Synchronization**

This section describes how to configure Lightweight Directory Access Protocol (LDAP) synchronization for AC Voca On-premises and AC Voca Cloud installations.

## **LDAP Client Requirements**

This section describes the system requirements for the AC Voca LDAP Client.

### Hardware and Operating System Requirements

- AC Voca On-premises mode: The client is running on an AC Voca On-premises server.
- AC Voca Cloud mode: The client is running on a customer-provided server with the Windows operating system.

#### **Network Requirements**

The customer LDAP server should be reachable by network for AC Voca LDAP Client

The following requirements are only applicable to AC Voca Cloud mode.

- The AC Voca Cloud server should be reachable by the network for the AC Voca LDAP Client.
- Confirm that you can access the following link: <u>https://admin.vocanom.com</u>

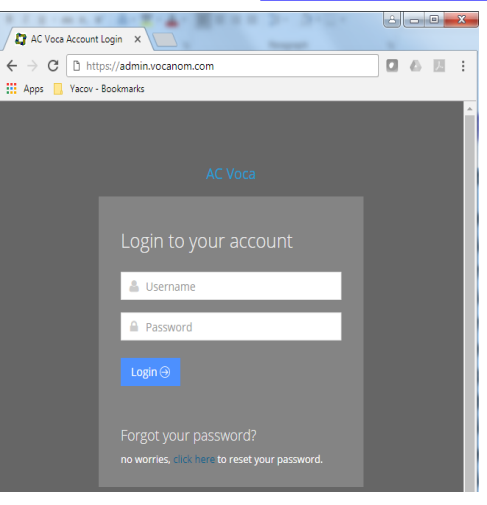

### **LDAP Synchronization Requirements**

Customers need to provide the following information:

- LDAP server address or FQDN name
- LDAP Base Distinguished Name (DN)
- LDAP user with "Password never expired" enabled settings

## **Running the LDAP Client Setup**

The procedure below describes how to run the LDAP client setup in the following modes:

- AC Voca Cloud
- AC Voca On-premises

### Running the LDAP Client Setup in AC Voca Cloud Mode

The procedure below describes how you can run the LDAP client in AC Voca Cloud mode.

- > To run the LDAP client in AC Voca Cloud mode
- 1. Create the C:\LDAP\VocaLdapService directory.
- 2. Copy the LDAP client files to this directory.
- 3. Create shortcut on the Desktop by doing the following:
  - a. Right-click Desktop > New > Shortcut.
  - b. Browse to C:\LDAP\VocaLdapService\VocaLdapSetup.exe.
  - c. Click Next, and then click Finish.

| Create Shortcut                                                                                                    | × |
|----------------------------------------------------------------------------------------------------|---|
| 🕞 🦻 Create Shortcut                                                                                                    |   |
| What item would you like to create a shortcut for?                                                                           |   |
| This wizard helps you to create shortcuts to local or network programs, files, folders, computers, or<br>Internet addresses. |   |
| Type the location of the item: C:\LDAP\VocaLdapService\VocaLdapSetup.exe Browse                                              |   |
| Click Next to continue.                                                                                                    |   |
|                                                                                                    |   |
|                                                                                                    |   |
| Next Cance                                                                                                    | * |

### Running the LDAP Client Setup in AC Voca On-premises Mode

The procedure below describes how you can run the LDAP client in AC Voca On-premises mode.

- > To run the LDAP client in AC Voca On-premises mode:
- 1. Create a shortcut on the Desktop by doing the following:
  - a. Right-click **Desktop** > **New** > **Shortcut**.
  - b. Browse to C:\LDAP\VocaLdapService\VocaLdapSetup.exe.
  - c. Click **Next**, and then click **Finish**.

2. Right-click on the **VocaLdapSetup** icon ; the following screen appears:

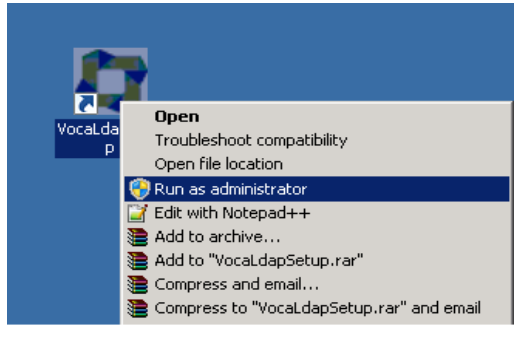

3. Select Run as administrator.

# **Configuring the LDAP Client**

The procedure below describes how to configure the LDAP client.

### Setting up LDAP Client Synchronization

#### > To run the LDAP Client Synchronization Setup

1. On the Configurator/Monitor screen, click **Configure**.

| 4                          | VocaNOM Directory Client - Configurator/Monitor | <b>– – X</b> |
|----------------------------|-------------------------------------------------|--------------|
| Activity for last 24 Hours |                                                 | Listening    |
|                            |                                                 |              |
|                            |                                                 |              |
|                            |                                                 |              |
|                            |                                                 |              |
|                            |                                                 |              |
|                            |                                                 |              |
|                            |                                                 |              |
| Close                      | Minimize Configure Start/Restart Service        | Stop Service |

The following screen appears.

|                    | Directory Import Configurations               | × |
|--------------------|-----------------------------------------------|---|
| Configuration Name | Schedule                                      | 7 |
| Conngulation Hame  |                                               | - |
|                    |                                               | - |
|                    |                                               |   |
|                    |                                               |   |
|                    |                                               | - |
|                    |                                               |   |
|                    |                                               | - |
|                    |                                               |   |
| ОК                 | Add Edit Delete Import Now! Uninstall Service | ] |

- 2. Click Add.
- 3. Select the 'Enable' check box.
- 4. In the 'Configuration Name' field, enter the appropriate name.

### **Entering Fields under LDAP Connection Tab**

Enter the following fields under the LDAP Connection tab:

| Server:   | Defines the LDAP server IP address or FQDN name. |
|-----------|--------------------------------------------------|
| User:     | Defines the LDAP user name.                      |
| Password: | Defines the LDAP user password.                  |

Ask the customer to enable the 'Password never expires' property for the LDAP user in the Active Directory.

| BaseDN:      | Defines the Base DN                                         |
|--------------|-------------------------------------------------------------|
| Filter:      | See Useful Topics on page 74 regarding filter configuration |
| FilterUsage: | "2"                                                         |
| Encoding:    | Default                                                     |

If you are using a secure LDAP connection, use **Port 636** instead of the non-secure **Port 389** (default).

### Entering Fields under LDAP User Attributes Tab

Enter the following fields under the LDAP User Attributes tab:

| UniqueID:  | "objectGUID"                                                                                       |
|------------|----------------------------------------------------------------------------------------------------|
| FirstName: | "givenName"                                                                                        |
| LastName:  | "sn"                                                                                               |
| Extension: | "telephoneNumber"                                                                                  |
| Mobile:    | "mobile"                                                                                           |
| Dect:      | If your organization is using a DECT or WLAN phone, then assign the LDAP field of this phone type. |

The DECT or WLAN phone should be enabled on the AC Voca system.

Department: Email: "department" "mail"

|                    | VocaNO               | ∕l Directo  | ry Client Conf  | figuration         | X                  |
|--------------------|----------------------|-------------|-----------------|--------------------|--------------------|
| Configuration Name | AUDC_HE-IL           |             |                 |                    |                    |
| ✓ Enable           |                      |             |                 |                    |                    |
| LDAP Connection    | LDAP User Attributes | File Import | Import Schedule | VocaNOM Connection | Email Notification |
| UniqueID           | objectGUID           |             |                 |                    |                    |
| FirstName          | givenName            |             |                 |                    |                    |
| LastName           | sn                   |             |                 |                    |                    |
| Extension          | telephoneNumber      |             |                 |                    |                    |
| Mobile             | mobile               |             |                 |                    |                    |
| Dect               |                      |             |                 |                    |                    |
| Department         | department           |             |                 |                    |                    |
| Email              | mail                 |             |                 |                    |                    |
|                    |                      |             |                 | Test LDAP          |                    |
|                    |                      |             |                 |                    |                    |
|                    |                      |             |                 |                    |                    |
|                    |                      |             |                 |                    |                    |
|                    |                      |             |                 | UK                 | Cancel             |

#### **Entering Fields Under VocaNOM Connection Tab**

- 1. Enter the following fields under the **VocaNOM Connection** tab:
  - User: Defines the Service Administrator Name
  - **Password:** Defines the Service Administrator Password
  - Organization ID: Defines the Service ID (ask your system integrator for the System ID)
  - Language: Defines the service dialect
  - Incremental mode:
    - When Incremental mode is enabled, the LDAP sync disables all contacts NOT in the list.
    - When incremental mode is not enabled, the LDAP sync adds the contacts to the system (without disabling the contacts that do not appear in the updated list)

| LUAP Connection   LU | AP User Attributes   File Import   Import Schedule   VocaNOM Connection   Email Notification |
|----------------------|----------------------------------------------------------------------------------------------|
| VocaNOM Server       | http://admin.vocanom.com                                                                     |
| Port                 | 80                                                                                           |
| User                 | admin@vocasystem.com                                                                         |
| Password             | ******                                                                                       |
| Organization ID      | 10101                                                                                        |
| Language             | en-us                                                                                        |
| Incremental mode     |                                                                                              |
|                      |                                                                                              |
|                      |                                                                                              |

#### 2. Click **OK**; the following screen appears:

| Configuration Name | Schedule               | Enabled |
|--------------------|------------------------|---------|
| Voca_LDAP_Sync     | At 11:23 PM, every day | True    |
|                    |                        |         |
|                    |                        |         |
|                    |                        |         |
|                    |                        |         |
|                    |                        |         |
|                    |                        |         |
|                    |                        |         |
|                    |                        |         |
|                    |                        |         |

- 3. Click OK.
- 4. Click Close.

### **Configuring Files in LDAP Client On-premises Mode**

The following files need to be configured <u>only</u> in On-premises mode:

- Host file
- LDAP Client file

#### **Configuring the Hosts File**

The procedure below describes how to configure the hosts file.

- > To configure the hosts file:
- 1. Using a text editor (for example, Notepad++), open the C:\Windows\System32\drivers\etc\host file.
- 2. Add a line that includes the VocaNOM System IP Address and admin.vocanom.com.

```
14 # For example:
15
    #
16 #
          102.54.94.97
                                                 # source server
                          rhino.acme.com
17 #
           38.25.63.10
                                                 # x client host
                          x.acme.com
18
19 # localhost name resolution is handled within DNS itself.
20 # 127.0.0.1 localhost
21 #
        ::1
                       localhost
    10.21.20.20 admin.vocanom.com
22
```

# **Testing LDAP Client Connectivity**

The procedure below describes how to test LDAP connectivity

### LDAP Server Connectivity Testing

The procedure below describes how to test the LDAP server connection.

- > To test the LDAP server connection:
- 1. On the VocaNOM Directory Client Configuration screen, select the LDAP User Attributes tab.
- 2. Click Test LDAP.
  - If the Connection OK!!! dialog box appears, then the LDAP server is reachable by the network.

| LDAP Connection | LDAP User Attributes File Import Import Schedule VocaNOM Connection Email Notification |
|-----------------|----------------------------------------------------------------------------------------|
| UniqueID        | objectGUID                                                                             |
| FirstName       | givenName                                                                              |
| LastName        | sn                                                                                     |
| Extension       | telephoneNumber                                                                        |
| Mobile          | mobile                                                                                 |
| Department      | department                                                                             |
| Email           | mail                                                                                   |
| VocaN           | OM Ldap Connection Test                                                                |
| Conne           | ction OK!!!                                                                            |

• If the **Connection ERR!!!** dialog box appears, see Troubleshooting Customer's LDAP Server on the next page.

| VocaNOM Ldap Connection Test | x |
|------------------------------|---|
| Connection ERR!!!!!!!!       |   |
| ОК                           |   |

## **VocaNOM Server Connectivity Testing**

The procedure below describes how to test the VocaNOM server connection.

- > To test the VocaNOM server connection:
- 1. On the Directory Import Configurations screen, click Import Now.

| Configuration Name | Schedule E               | inabled |
|--------------------|--------------------------|---------|
| Voca_LDAP_Sync     | At 11:23 PM, every day T | irue    |
|                    |                          |         |
|                    |                          |         |
|                    |                          |         |
|                    |                          |         |
|                    |                          |         |
|                    |                          |         |
|                    |                          |         |
|                    |                          |         |
|                    |                          |         |

- 2. Confirm that contacts have been successfully created in the VocaNOM system.
- 3. If the VocaNOM Cloud system is not synchronized with the customer's LDAP and some errors appear in the C:\LDAP\VocaLdapService\logs\ log file, see LDAP Client Does not Connect to the VocaNOM Server on page 59.

# **Troubleshooting LDAP Client Connectivity**

The procedure below describes how to troubleshoot LDAP client connectivity.

### **Troubleshooting Customer's LDAP Server**

The procedure below describes how to troubleshoot the customer's LDAP server.

- > To troubleshoot the customer's LDAP server:
- 1. If you click on **Test LDAP**, the "Connection ERR!!!" dialog box appears.

|                    | VocaNOM Directory Client Configuration                                                 |
|--------------------|----------------------------------------------------------------------------------------|
| Configuration Name | Audiocodes                                                                             |
| 🗸 Enable           |                                                                                        |
| LDAP Connection    | LDAP User Attributes File Import Import Schedule VocaNOM Connection Email Notification |
| UniqueID           | objectGUID                                                                             |
| FirstName          | givenName                                                                              |
| LastName           | sn                                                                                     |
| Extension          | telephoneNumber                                                                        |
| Mobile             | mobile                                                                                 |
| Department         | department                                                                             |
| Email              | mail                                                                                   |
| Voc                | aNOM Ldap Connection Test                                                              |
| Co                 | nnection ERR!!!!!!!                                                                    |
|                    | OK OK Cancel                                                                           |

- 2. Check the C:\LDAP\VocaLdapService\logs\ log file. If an 'LDAP error' appears, then the LDAP server is not operational.
  - You can also test the Telnet connectivity to the LDAP server by running the following command in the *Command Line* console:

telnet <LDAP server name or IP> 389

For example:

telnet Idap.audiocodes.com 389 telnet 10.10.10.10 389

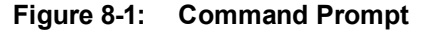

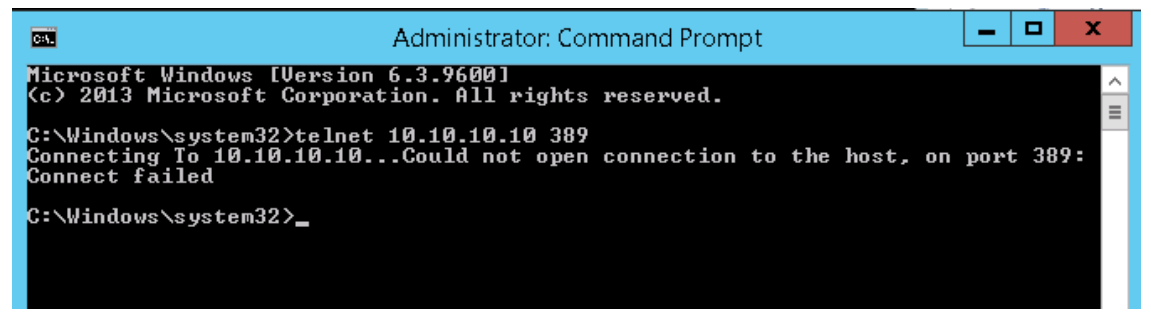

If the LDAP server is not reachable by Telnet, check the network connectivity (firewall, routing and DNS).

3. Check if the following error appears in the C:\LDAP\VocaLdapService\logs\ log file:

Error LDAP error ...... The user name or password

If so:

• Verify the customer user name and password of the LDAP user

OK

Cancel

|                    | VocaNOM Directory Client Configuration                                                |
|--------------------|---------------------------------------------------------------------------------------|
| ionfiguration Name | Voca_LDAP_Sync                                                                        |
| LDAP Connection    | DAP User Attributes File Import Import Schedule VocaNOM Connection Email Notification |
| VocaNOM Server     | http://admin.vocanom.com                                                              |
| Port               | 80                                                                                    |
| User               | admin@vocasystem.com                                                                  |
| Password           |                                                                                       |
| Organization ID    | 10101                                                                                 |
| Language           | en-us                                                                                 |
| Incremental mode   |                                                                                       |
|                    |                                                                                       |
|                    |                                                                                       |
|                    |                                                                                       |
|                    |                                                                                       |

### LDAP Client Does not Connect to the VocaNOM Server

Check if the following error appears in the C:\LDAP\VocaLdapService\logs\ log file.

Server was unable to process request. ---> Authentication error!!!

If so, check the User and Password under the **VocaNOM Connection** tab, and then re-enter these fields if necessary.

#### Error [Run] [LDAP import] edmws exception:Value Cannot be Null

Check If the following error appears.

Error [Run] [LDAP import] edmws exception: Value cannot be null

If so, check connectivity to the VocaNOM server.

For *LDAP Client On-premises mode*, check that the settings described in Configuring Files in LDAP Client On-premises Mode on page 54 have been applied.

For *LDAP Client Cloud* mode, check if the VocaNOM cloud server is reachable by network and do the following:

1. Run the following command in the Command Line console.

telnet admin.vocanom.com 443

| es.                                                                              | Administrator: Command Prompt                        |           |        | -    |      | x   |   |
|----------------------------------------------------------------------------------|------------------------------------------------------|-----------|--------|------|------|-----|---|
| Microsoft Windows [Version<br>(c) 2013 Microsoft Corporat                        | 6.3.9600]<br>ion. All rights reserved.               |           |        |      |      |     | ^ |
| C:\Windows\system32>telnet<br>Connecting To admin.vocanor<br>443: Connect failed | admin.vocanom.com 443<br>n.comCould not open connect | ion to th | e host | ;, ( | յո ք | ort | = |
| C:\Windows\system32>_                                                            |                                                      |           |        |      |      |     |   |

2. Check access using the following link: <u>https://admin.vocanom.com.</u>

3. If the VocaNOM server is not reachable by Telnet or by the provided link, ask the customer to check network connectivity (Firewall, Routing and DNS).

# Installing LDAP Client Service

The procedure below describes how to install the LDAP client service to enable automatic synchronization procedures.

#### > To install the LDAP client service:

1. On the Directory Import Configuration screen, click **Install Service**.

| nfiguration Name | Schedule Enabled            |  |
|------------------|-----------------------------|--|
| DC_LDAP          | At 11:36 PM, every day True |  |
|                  |                             |  |
|                  |                             |  |
|                  |                             |  |
|                  |                             |  |
|                  |                             |  |
|                  |                             |  |
|                  |                             |  |
|                  |                             |  |
|                  |                             |  |
|                  |                             |  |

#### The LDAP client service is installed.

| Services (Local)               |                                           |                     |                        |
|--------------------------------|-------------------------------------------|---------------------|------------------------|
| VocaEnterpriseDirectoryService | Name 🔶                                    | Description Status  | Startup Type Log On As |
|                                | 🔍 Virtual Disk                            | Provides m          | Manual Local Syste     |
| Stop the service               | 🔍 VMware Alias Manager and Ticket Service | Alias Mana Running  | Automatic Local Syste  |
| Restart the service            | 🔍 VMware Snapshot Provider                | VMware Sn           | Manual Local Syste     |
|                                | 🔍 VMware Tools                            | Provides su Running | Automatic Local Syste  |
| Description:                   | 😳 Voca Enterprise Directory Service       |                     | Automatic Local Syste  |
| Enterprise directory service   | 🔍 Volume Shadow Copy                      | Manages an          | Manual Local Syste     |
|                                | 🔍 Windows Audio                           | Manages au          | Manual Local Service   |

2. By default, the VocaNOM LDAP service runs the synchronization procedure each day at 23:00.

# 9 Improving LDAP Synchronization

This appendix describes how to improve LDAP synchronization by using the following filters.

- Basic LDAP
- Advanced LDAP
- LDAP User Attributes

### **Basic LDAP Filters**

 The following LDAP filter receives active (not disabled) contacts with first and last name and office or mobile phones.

(&(givenName=\*)(sn=\*)(!(|(userAccountControl=514)(userAccountControl=546)))(| (telephoneNumber=\*)(mobile=\*)))

The following filter is the same as the above, but receives only active contacts i.e., contacts without phones.

```
(&(givenName=*)(sn=*)(!(|(userAccountControl=514)(userAccountControl=546))))
```

## **Advanced LDAP Filters**

Sometimes, after LDAP synchronization, VocaNOM contains irrelevant contacts or objects. You need to understand the LDAP structure and improve the filter. VocaNOM contains the non-users contacts (printers, computers etc.).

Add the following user's object to the filter:

- objectCategory=person
- objectClass=user

For example:

Filter without phones:

(&(objectCategory=person)(objectClass=user)(givenName=\*)(sn=\*)(!(| (userAccountControl=514)(userAccountControl=546))))

Filter with phones:

```
(&(objectCategory=person)(objectClass=user)(givenName=*)(sn=*)(|
(telephoneNumber=*)(mobile=*))(!(|(userAccountControl=514)
(userAccountControl=546))))
```

VocaNOM contains the following contacts:

- Dismissed employees
- Employees who have resigned

These contacts are usually disabled by the System Administrator in the Active Directory.

The filters provided by AudioCodes don't receive contacts with *userAccountControl=514* and *userAccountControl=546* (i.e., disabled contacts). Sometimes the disabled contacts have other *userAccountControl* values which need to be added to the filters.

For more information on how to use the UserAccountControl flags, refer to <u>https://support.microsoft.com/en-</u>us/help/305144/how- to- use- the- useraccountcontrol- flags- to-manipulate-user-account-pro.

# **LDAP User Attributes**

The Active Directory sometimes contains relevant information in another attribute, which needs to be changed on the VocaNOM LDAP Client. For example, the LDAP *telephoneNumber* attribute is empty, but the *msRTCSIP* attribute contains the phone number. See the default settings below:

|                    | VocaNOM Directory Client Configuration                                                 |
|--------------------|----------------------------------------------------------------------------------------|
| Configuration Name | Audiocodes                                                                             |
| 🗹 Enable           |                                                                                        |
| LDAP Connection    | LDAP User Attributes File Import Import Schedule VocaNOM Connection Email Notification |
| UniqueID           | objectGUID                                                                             |
| FirstName          | givenName                                                                              |
| LastName           | sn                                                                                     |
| Extension          | telephoneNumber                                                                        |
| Mobile             | mobile                                                                                 |
| Department         | department                                                                             |
| Email              | mail                                                                                   |
|                    | Test LDAP                                                                              |
|                    |                                                                                        |
|                    | OK Cancel                                                                              |

The figure below displays how to change the attribute in the VocaNOM LDAP client.

|                    | VocaNOM Directory Client Configuration                                                 |
|--------------------|----------------------------------------------------------------------------------------|
| Configuration Name | Audiocodes                                                                             |
| 🗹 Enable           |                                                                                        |
| LDAP Connection    | LDAP User Attributes File Import Import Schedule VocaNDM Connection Email Notification |
| UniqueID           | objectGUID                                                                             |
| FirstName          | givenName                                                                              |
| LastName           | sn                                                                                     |
| Extension          | msRTCSIP                                                                               |
| Mobile             | mobile                                                                                 |
| Department         | department                                                                             |
| Email              | mail                                                                                   |
|                    | Test LDAP                                                                              |
|                    |                                                                                        |
|                    |                                                                                        |
|                    | OK Cancel                                                                              |

# **10 Configuring SBC Settings for AC Voca**

This section describes how to configure the AC Voca, on the SBC side.

- Coder settings
- Delayed offer SDP settings
- Terminate OPTIONS request
- Alternate routing settings

## **Coder Settings**

AC Voca only supports G.711U-law and G.711A-law coders.

These coders should be configured in the **Allowed Audio Coder Group** in the IP Profile of the AC Voca SIP entity on the SBC.

If the PBX system doesn't support **G.711U-law** and/or **G.711A-law** coders, i.e., the coders do not exist in the SDP offer of the incoming SIP message, the coders should be configured in **Extension Coders Group** in the IP Profile of the AC Voca SIP entity.

# **Delayed Offer SDP Settings**

AC Voca doesn't support incoming SIP messages without the SDP offer.

If an incoming SIP message doesn't have the SDP offer, the 'Remote Delayed Offer Support' field should be set as **Not Supported** in the IP Profile of the AC Voca SIP entity.

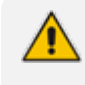

For the Remote Delayed Offer Support function, you need to assign extension coders in the IP Profile of the AC Voca SIP entity as discussed above.

# **Terminating SIP OPTIONS Requests**

To terminate SIP OPTIONS messages at the SBC device (i.e., to handle them locally), create a routing rule with the following settings:

| Source IP Group:     | ANY          |
|----------------------|--------------|
| Request Type:        | OPTIONS      |
| Destination Type:    | Dest Address |
| Destination Address: | Internal     |

# **Alternative Routing Settings**

When AC Voca does not respond, or responds with a SIP error, create the alternative routing setting and redirect the call to customer's extension.

# **11** Installing Signed Certificates on the IIS

To configure AC Voca to work with HTTPS, you must first install a valid signed certificate. Use the following procedures to install the certificate on the Internet Information Server (IIS).

# Managing Certificates in the MMC Snap-in

You can manage certificates in the MMC Snap-in.

- > To manage certificates in the MMC Snap-in:
- **1.** Open the Command Prompt window.
- 2. Enter MMC and then press ENTER.

To view certificates in the local machine store, you must be set up as an Administrator.

| 63.        | Command Prompt                                                                          | - | ×   |
|------------|-----------------------------------------------------------------------------------------|---|-----|
| Mic<br>(c) | rosoft Windows [Version 10.0.14393]<br>2016 Microsoft Corporation. All rights reserved. |   | ^   |
| Π•\        |                                                                                         |   |     |
| 0. (       |                                                                                         |   |     |
|            |                                                                                         |   |     |
|            |                                                                                         |   |     |
|            |                                                                                         |   |     |
|            |                                                                                         |   |     |
|            |                                                                                         |   |     |
|            |                                                                                         |   |     |
|            |                                                                                         |   |     |
|            |                                                                                         |   |     |
|            |                                                                                         |   |     |
|            |                                                                                         |   |     |
|            |                                                                                         |   |     |
|            |                                                                                         |   |     |
|            |                                                                                         |   |     |
|            |                                                                                         |   | - U |

3. On the Console Root, click File > Add/Remove Snap.

| 🚰 Console1 - [Console Root]          |                      |                      | _            | . 🗆 X    |
|--------------------------------------|----------------------|----------------------|--------------|----------|
| Eile Action View Favorites Window He | lp                   |                      |              | _ 8 ×    |
|                                      |                      |                      |              |          |
| Console Root                         | Name                 |                      | Actions      |          |
|                                      | There are no items t | o show in this view. | Console Root | <b>^</b> |
|                                      |                      |                      | More Actions | •        |
|                                      |                      |                      |              |          |
|                                      |                      |                      |              |          |
|                                      |                      |                      |              |          |
|                                      |                      |                      |              |          |
|                                      |                      |                      |              |          |
|                                      |                      |                      |              |          |
|                                      |                      |                      |              |          |
|                                      |                      |                      |              |          |
|                                      |                      |                      |              |          |
|                                      |                      |                      |              |          |
|                                      |                      |                      |              |          |
|                                      |                      |                      |              |          |
|                                      |                      |                      |              |          |
|                                      |                      |                      |              |          |
|                                      |                      |                      |              |          |
|                                      |                      |                      |              |          |
|                                      | H                    |                      | ,            |          |

- 4. From the File menu, choose Add/Remove Snap In.
- 5. In the 'Available snap-ins', select Certificates.

| and bic gridp in as   |               |       |       | Selected snap-ins: |                 |
|-----------------------|---------------|-------|-------|--------------------|-----------------|
| nap-in                | Vendor        | ^     |       | Console Root       | Edit Extensions |
| ActiveX Control       | Microsoft Cor |       |       |                    | Remove          |
| Authorization Manager | Microsoft Cor |       |       |                    | <u>I</u> CHOVE  |
| Certificates          | Microsoft Cor |       |       |                    |                 |
| Component Services    | Microsoft Cor |       |       |                    | Move <u>U</u> p |
| Computer Managem      | Microsoft Cor | Add > |       |                    | Move Down       |
| Device Manager        | Microsoft Cor |       | Add > |                    | Hove Down       |
| P Disk Management     | Microsoft and |       |       |                    |                 |
| Event Viewer          | Microsoft Cor |       |       |                    |                 |
| Folder                | Microsoft Cor |       |       |                    |                 |
| Group Policy Object   | Microsoft Cor |       |       |                    |                 |
| IP Security Monitor   | Microsoft Cor |       |       |                    |                 |
| IP Security Policy M  | Microsoft Cor |       |       |                    |                 |
| Link to Web Address   | Microsoft Cor | 5     |       |                    | Advanced        |
|                       |               |       | ]     | L                  |                 |
| scription:            |               |       |       |                    |                 |
| scription:            |               |       |       |                    |                 |

6. Click **Add** > to add snap-ins.

7. In the Certificates snap-in group, click the Computer Account option, and then click Next.

| Certificates snap-in                                                                                                    | Х |
|----------------------------------------------------------------------------------------------------|---|
| This snap-in will always manage cettificates for:<br><u>My</u> user account<br><u>Service account</u><br><u>Computer account</u> |   |
| < <u>B</u> ack <u>N</u> ext > Cancel                                                                                             |   |

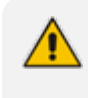

You can select either **My user account** or **Service account** options. If you are not an Administrator of the computer, you can manage certificates only for your user account.

8. Click the Local computer option.

| Select Computer                                                                                                    |                                      | × |
|----------------------------------------------------------------------------------------------------|--------------------------------------|---|
| Select the computer you wa<br>This snap-in will always ma                                                                  | nt this snap-in to manage.<br>anage: |   |
| Local computer: (the                                                                                                    | computer this console is running on) |   |
| Another computer:                                                                                                    | Browse                               |   |
| Allow the selected computer to be changed when launching from the command line. This only applies if you save the console. |                                      |   |
|                                                                                                    |                                      |   |
|                                                                                                    |                                      |   |
|                                                                                                    |                                      |   |
|                                                                                                    |                                      |   |
|                                                                                                    |                                      |   |
|                                                                                                    | < <u>B</u> ack Finish Cancel         |   |

- 9. In the Select Computer dialog box, click **Finish**.
- 10. In the Add/Remove Snap-in dialog box, click **OK**.
- 11. In the Console Root window, click **Certificates (Local Computer)** to view the certificate stores for the computer.
| Console 1 - [Console Root(Certificates (Local Computer)] - |                                                             |   |                               |   |
|------------------------------------------------------------|-------------------------------------------------------------|---|-------------------------------|---|
| Bile Action View Favorites Window Help                     |                                                             |   |                               |   |
|                                                            | [                                                           | 1 |                               |   |
| Console Root                                               | Logical Store Name                                          |   | Actions                       |   |
| > Left Certificates (Local Computer)                       | Personal                                                    |   | Certificates (Local Computer) | • |
|                                                            | Trusted Root Certification Authorities                      |   | More Actions                  | • |
|                                                            | Interprise Trust     Intermediate Certification Authorities |   | Preview Build Roots           |   |
|                                                            | Trusted Publishers                                          |   | More Actions                  | • |
|                                                            | Untrusted Certificates                                      |   | More reality                  | , |
|                                                            | Third-Party Root Certification Authorities                  |   |                               |   |
|                                                            | Trusted People                                              |   |                               |   |
|                                                            | Client Authentication Issuers                               |   |                               |   |
|                                                            | Preview Build Koots                                         |   |                               |   |
|                                                            | Homeoroup Machine Certificates                              |   |                               |   |
|                                                            | Remote Desktop                                              |   |                               |   |
|                                                            | Smart Card Trusted Roots                                    |   |                               |   |
|                                                            | SMS .                                                       |   |                               |   |
|                                                            | SPC                                                         |   |                               |   |
|                                                            | Irusted Devices                                             |   |                               |   |
|                                                            | Windows Live ID Token Issuer                                |   |                               |   |
|                                                            |                                                             |   |                               |   |
|                                                            |                                                             |   |                               |   |
|                                                            |                                                             |   |                               |   |
|                                                            |                                                             |   |                               |   |
|                                                            |                                                             |   |                               |   |
|                                                            |                                                             |   |                               |   |
|                                                            |                                                             |   |                               |   |
|                                                            |                                                             |   |                               |   |
|                                                            |                                                             |   |                               |   |
|                                                            |                                                             |   |                               |   |
|                                                            |                                                             |   |                               |   |
|                                                            |                                                             |   |                               |   |
| Preview Build Roots store contains 1 certificate.          |                                                             |   |                               |   |

- 12. To view certificates for your account, repeat steps 3 to 6. In step 7, instead of selecting Computer account, click My User account and repeat steps 8 to 10 (Optional step).
- 13. From the File menu, choose Save or Save As. Save the console file for later reuse (Optional step).

### Adding a Certificate

- 1. Navigate to Console Root > Certificates (Local Computer) > Personal > Certificates.
- 2. On right pane, select **All Tasks > Import.**
- 3. Follow the dialog to install the certificate.

### Selecting a Certificate in IIS Manager

You can select a certificate in the Internet Information Services (IIS) Manager.

- To select a certificate in IIS Manager:
- 1. Open the IIS Manager.

| The Yeek Prep | Default Web Site Home       Fite:     • @ Go • @ Show All Group by: Area     • @ •       ASP.NET     • @ •     • @ •       • @ •     • @ •     • @ •                                                                                                    | Actions<br>Explore Edd Permissions<br>Edit Site<br>Bindings<br>Easic Settings |
|---------------|----------------------------------------------------------------------------------------------------|-------------------------------------------------------------------------------|
|               | Authorized. Completion Pages Globalization<br>Authorized. Completion Pages Globalization<br>Events<br>Application Connection Machine Key Pages and<br>Settings Strings Controls<br>Settings Controls Session State SMTP E-mail<br>Settings Controls Controls Controls Controls Controls Controls<br>Settings Controls Controls Cont | View Applications View Vintual Directories Manage Web Site                    |
|               | ASP Authentic CG Default Failed Handler HTTP ISAPI Filters<br>Document Request Tra Mappings Respon<br>Logging MIME Types Modules Cutput Request SSL Settings<br>Management                                                                                                    | Advanced Settings<br>Configure<br>Failed Request Tracing<br>Limits<br>Deploy  |
|               | Configuret.<br>Editor                                                                                                    | topot Application     Help     Online Help                                    |

- 2. Right-click the default site, and then choose Edit Site Bindings.
- 3. Select HTTPS binding (Port 443), and then click Edit.

| 7                     |                  |              |        |      |         |            |         | Edit Site                  |
|-----------------------|------------------|--------------|--------|------|---------|------------|---------|----------------------------|
|                       | 404              | 2            |        |      |         | <b>1</b>   |         | Bindings<br>Basic Settings |
| Directory<br>Browsing | 9 Site Binding   | Handler<br>s | НТТР   | НТТР | Logging | MIME Types | ନ       | View Applications          |
| Ed                    | dit Site Binding |              |        |      | l       | 8 23       | Add     | Je Web Site                |
| SSL Se                |                  |              |        |      |         |            |         | start                      |
|                       | Туре:            | IP address   | 5:     |      | Port:   | _          | Edit    | art                        |
|                       | https            | - All Unass  | signed |      | ▼ 443   |            | Remove  | pp                         |
|                       | Host name:       |              |        |      |         |            | Keniove | owse Web Site              |
|                       |                  |              |        |      |         |            | Browse  | pwse *:80 (http)           |
|                       | CCL and Contact  |              |        |      |         |            |         | pwse *:443 (https)         |
|                       | SSE Certificate: |              |        |      |         | -, II      |         | Ivanced Settings           |
|                       | AcVocaLocal      |              |        | •    | View    |            |         | nfigure                    |
|                       |                  |              |        |      |         |            | Close   | mits                       |
|                       |                  |              |        | ОК   | Ci      | ancel      |         | stall Application Fi       |
|                       |                  |              |        |      |         | )          |         | Help                       |

4. From the 'SSL certificate' drop-down list, select the new certificate, and then click **OK**.

# 12 Enabling .NET Framework 3.5 on Windows

You can use Server Manager to enable .NET Framework 3.5. For more information, see Microsoft's guidelines here.

Before enabling .NET Framework 3.5, ensure that you have the following:

- Windows Server 2012 R2 or 2016
- Administrator user rights. The current user must be a member of the local Administrators group to add or remove Windows features.
- Target computers might need network access and rights to use either alternate sources or an Internet connection to use Windows Update.
- Installation media (only if you have no Internet connection to use Windows Update)

#### > To enable .NET Framework 3.5 on a Windows System:

1. On the Server Manager page, click **Manage**, and then select **Add Roles and Features** to start the Add Roles and Features Wizard.

| <u>a</u>     | Server Manager |            |              |         |     |                             |                                | x    |
|--------------|----------------|------------|--------------|---------|-----|-----------------------------|--------------------------------|------|
| €∋-          | •• Dashb       | oard       | -            | ©   🏴   | Man | <mark>age</mark> Tools      | View H                         | lelp |
|              |                | WELCOME TO | SERVER MAN   | AGER    |     | Add Roles ar<br>Remove Role | nd Features<br>es and Features |      |
| Dashboard    |                | WELCOWE IC | J SERVER WAN | IAGEN   |     | Add Servers                 |                                |      |
| Local Server |                |            |              |         |     | Create Serve                | r Group                        |      |
| All Servers  |                |            |              | Configu | ire | Server Mana                 | ger Properties                 |      |
|              | C 1 N          |            |              | coninge |     |                             |                                |      |

<sup>2.</sup> On the Before you Begin page, click Next.

| <b>a</b>                                                                                                    | Add Roles and Features Wizard                                                                                                    |
|----------------------------------------------------------------------------------------------------|----------------------------------------------------------------------------------------------------|
| ES<br>Before you begin<br>Before You Begin<br>Installation Type<br>Server Selection<br>Server Roles<br>Features<br>Confirmation<br>Results | Add Roles and Features Wizard  DESTINATION SERVER WIN-6LF05672BA7  This wizard helps you install roles, role services, or features. You determine which roles, role services, or features to install based on the computing needs of your organization, such as sharing documents, or hosting a website. To remove roles, role services, or features: Start the Remove Roles and Features Wizard Before you continue, verify that the following tasks have been completed:  The Administrator account has a strong password Network settings, such as static IP addresses, are configured The most current security updates from Windows Update are installed If you must verify that any of the preceding prerequisites have been completed, close the wizard, complete the steps, and then run the wizard again. To continue, click Next. |
|                                                                                                    | ☐ Skip this page by default                                                                                                    |
|                                                                                                    | < Previous Next > Install Cancel                                                                                                    |

3. On the Select Installation Type page, click the Role-based or feature-based installation option, and then click Next.

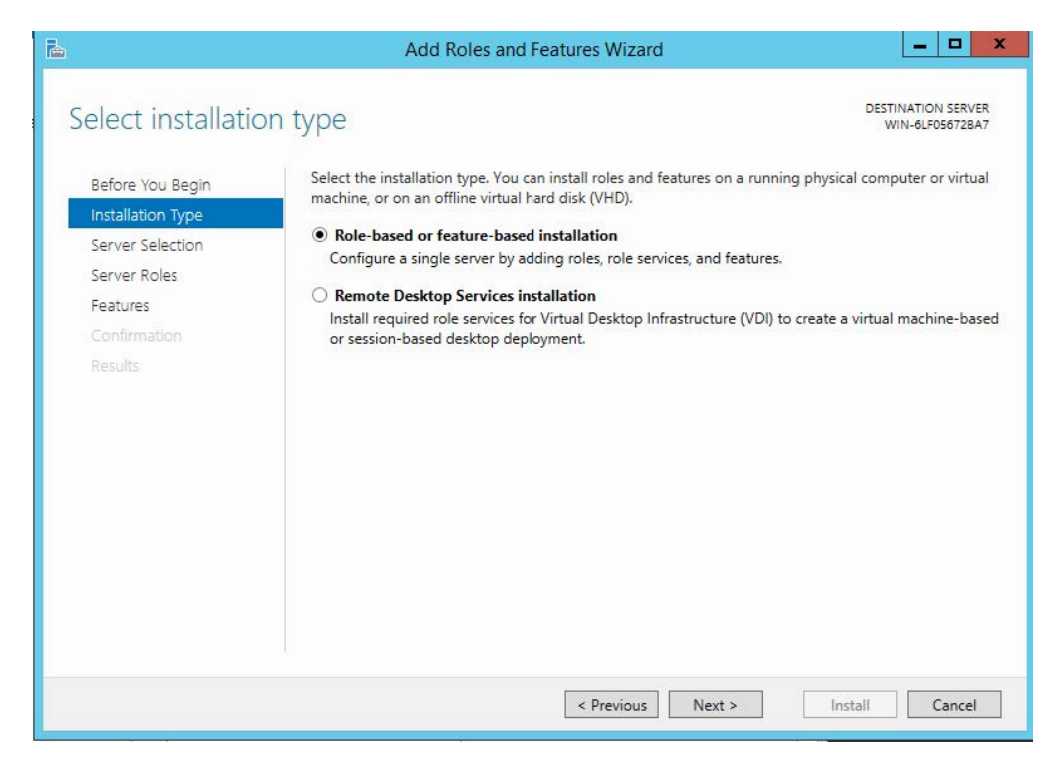

4. On the Selection Destination Server page, select the target server, and then click Next.

| <b>b</b>                         | Add Ro                                                                         | oles and Features                                                         | Wizard 📃 🗖 🗙                                                                                                    | x        |  |  |
|----------------------------------|--------------------------------------------------------------------------------|---------------------------------------------------------------------------|----------------------------------------------------------------------------------------------------|----------|--|--|
| Select destination               | on server                                                                      |                                                                           | DESTINATION SERVER<br>WIN-6LF05672BA7                                                                           | 9R<br>47 |  |  |
| Before You Begin                 | Select a server or a virtual hard disk on which to install roles and features. |                                                                           |                                                                                                    |          |  |  |
| Installation Type                | <ul> <li>Select a server from</li> </ul>                                       | n the server pool                                                         |                                                                                                    |          |  |  |
| Server Selection                 | <ul> <li>Select a virtual hard</li> </ul>                                      | d disk                                                                    |                                                                                                    |          |  |  |
| Server Roles                     | Server Pool                                                                    |                                                                           |                                                                                                    |          |  |  |
| Features                         |                                                                                |                                                                           |                                                                                                    | 7        |  |  |
| Confirmation                     | Filter:                                                                        |                                                                           |                                                                                                    |          |  |  |
| Results                          | Name                                                                           | IP Address                                                                | Operating System                                                                                                |          |  |  |
|                                  | WIN-6LF05672BA7                                                                | 10.31.2.170                                                               | Microsoft Windows Server 2012 R2 Standard                                                                       |          |  |  |
|                                  |                                                                                |                                                                           |                                                                                                    |          |  |  |
|                                  | 1000000000                                                                     |                                                                           |                                                                                                    |          |  |  |
|                                  | This page shows server<br>Add Servers command<br>collection is still incom     | rs that are running Wir<br>I in Server Manager. O<br>plete are not shown. | ndows Server 2012, and that have been added by using the ffline servers and newly-added servers from which data | he       |  |  |
| < Previous Next > Install Cancel |                                                                                |                                                                           |                                                                                                    |          |  |  |

5. On the Select Server Roles page, click Next.

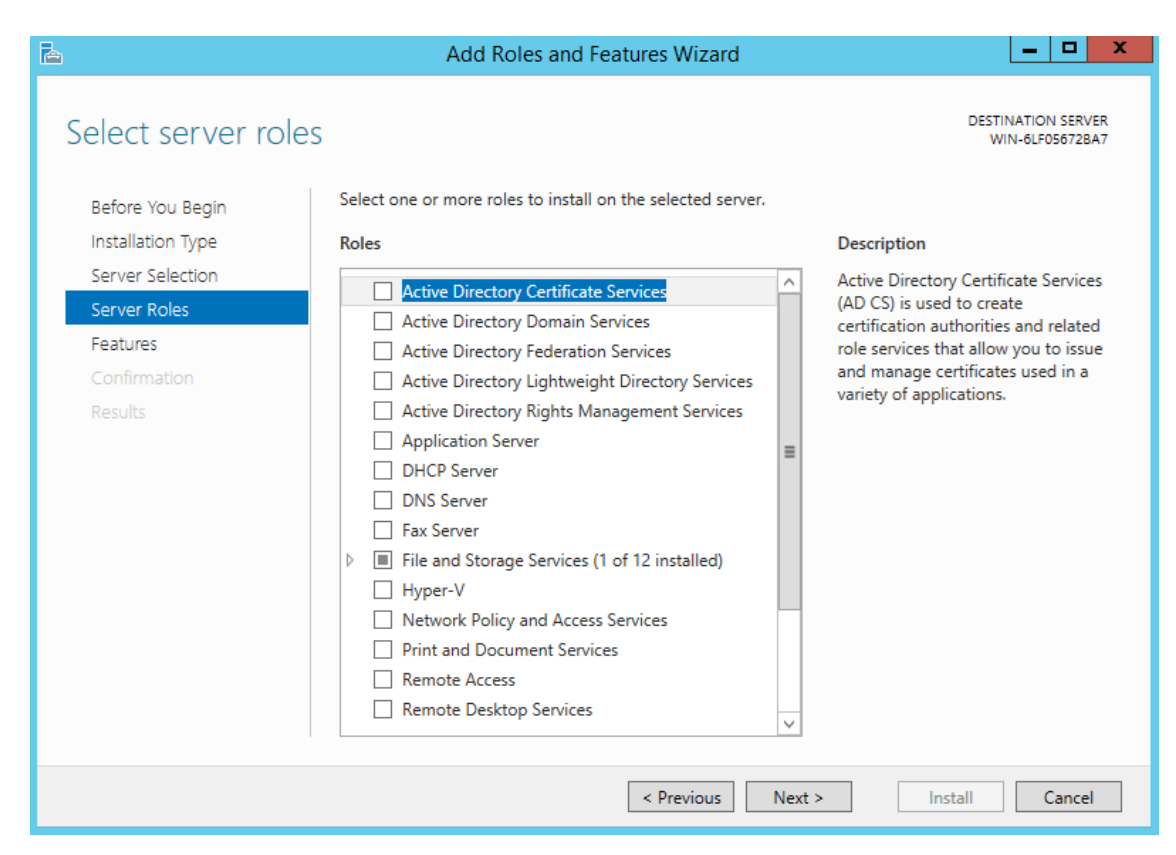

 On the Select Features page, select the '.Net Framework 3.5 Features' check box, and then click Next.

| <b>b</b>                                                                                     | Add Roles and Features Wizard                                                                                                    |                                                                                                    |
|----------------------------------------------------------------------------------------------|----------------------------------------------------------------------------------------------------|----------------------------------------------------------------------------------------------------|
| Select features                                                                              | Select one or more features to install on the selected server.                                                                                                    | DESTINATION SERVER<br>WIN-6LF05672BA7                                                                                                    |
| Installation Type<br>Server Selection<br>Server Roles<br>Features<br>Confirmation<br>Results | Image: Sector of the sector of the sector | Description<br>.NET Framework 3.5 combines the<br>power of the .NET Framework 2.0<br>APIs with new technologies for<br>building applications that offer<br>appealing user interfaces, protect<br>your customers' personal identity<br>information, enable seamless and<br>secure communication, and provide<br>the ability to model a range of<br>business processes. |
|                                                                                              | < III > Next >                                                                                                    | > Install Cancel                                                                                                    |

7. On the Confirm Installation Selections page, click Install.

On the Confirm Installation Selections page, a warning is displayed asking *Do you need* to specify an alternate source path?. If the target computer does not have access to Windows Update, click the **Specify an alternate source path** link to specify the path to the \sources\sxs folder on the installation media and then click **OK**. After you have specified the alternate source, or if the target computer has access to Windows Update, click the **X** next to the warning, and then click **Install**.

| Þ |                                                                                                    | Add Roles and Features Wizard                                                                                                    | _ <b>D</b> X                          |
|---|----------------------------------------------------------------------------------------------------|----------------------------------------------------------------------------------------------------|---------------------------------------|
| ( | Confirm installation  Do you need to specify an alte Before You Begin Installation Type Server Selection Server Roles Features Confirmation Results | Add Roles and Features Wizard  Selections  mate source path? One or more installation selections are missing source files or To install the following roles, role services, or features on selected server, click In  Restart the destination server automatically if required  Optional features (such as administration tools) might be displayed on this page been selected automatically. If you do not want to install these optional features, their check boxes.  .NET Framework 3.5 Features .NET Framework 3.5 (includes .NET 2.0 and 3.0) | DESTINATION SERVER<br>WIN-6LF05672BA7 |
|   |                                                                                                    | Export configuration settings<br>Specify an alternate source path                                                                                                    |                                       |
|   |                                                                                                    | < Previous Next > In                                                                                                    | istall Cancel                         |

## 13 Useful Topics

The following are some useful links to refer to for additional information:

- For Active Directory LDAP Syntax Filters, go to <u>https://social.technet.microsoft.com/wiki/contents/articles/5392.active-directory-ldap-syntax-filters.aspx</u>
- For using the UserAccountControl Flags, go to <u>https://support.microsoft.com/en-</u>us/help/305144/how-to-use-the-useraccountcontrol-flags-to-manipulate-user-account-pro
- For LDAP Filter Syntax, go to <u>http://www.ldapexplorer.com/en/manual/109010000-ldap-filter-syntax.htm</u>

This page is intentionally left blank.

#### **International Headquarters**

1 Hayarden Street, Airport City Lod 7019900, Israel Tel: +972-3-976-4000 Fax: +972-3-976-4040

#### AudioCodes Inc.

200 Cottontail Lane Suite A101E Somerset NJ 08873 Tel: +1-732-469-0880 Fax: +1-732-469-2298

Contact us: <u>https://www.audiocodes.com/corporate/offices-worldwide</u> Website: https://www.audiocodes.com/

©2020 AudioCodes Ltd. All rights reserved. AudioCodes, AC, HD VoIP, HD VoIP Sounds Better, IPmedia, Mediant, MediaPack, What's Inside Matters, OSN, SmartTAP, User Management Pack, VMAS, VoIPerfect, VoIPerfectHD, Your Gateway To VoIP, 3GX, VocaNom, AudioCodes One Voice, AudioCodes Meeting Insights, AudioCodes Room Experience and CloudBond are trademarks or registered trademarks of AudioCodes Limited. All other products or trademarks are property of their respective owners. Product specifications are subject to change without notice.

Document #: LTRT-23724

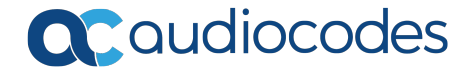